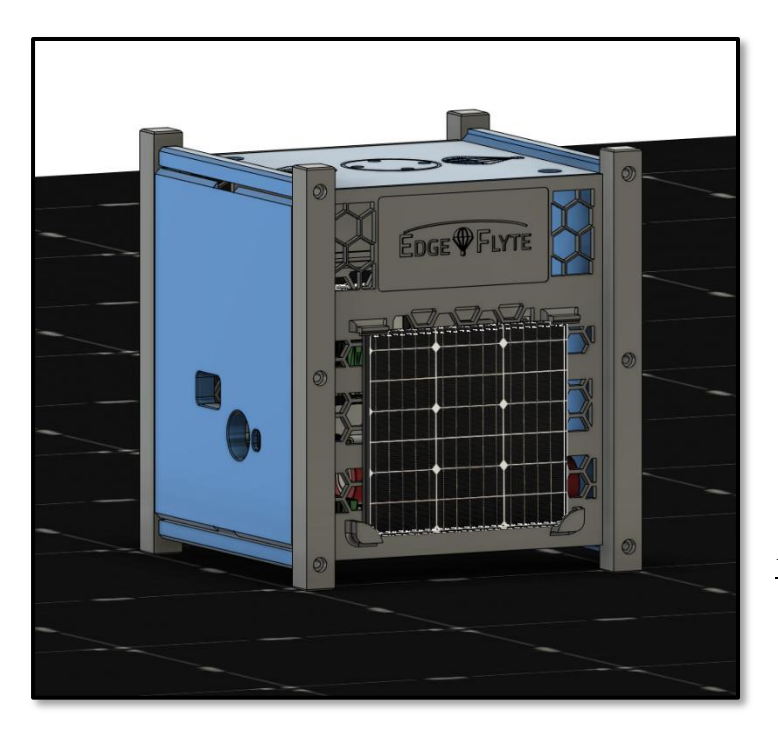

# **EDGE** FLYTE CubeSat Kit Assembly Guide

#### **Kit Description**

Introducing the Educational CubeSat Kit, an all-in-one educational package designed to demystify satellite technology and space science. This 1U CubeSat Kit replicates the real deal, with onboard electronics, solar panels, atmospheric sensors, and a transceiver for wireless communication. The kit provides comprehensive resources for hands-on learning, fostering STEM education, problem-solving, and project-based learning. It's perfect for schools, hobbyists, STEM clubs, and anyone passionate about exploring space. Embark on your space journey with this inspiring educational tool!

#### **Kit Outcomes**

This miniature satellite kit provides students with a unique opportunity to gain practical insights into satellite design, construction, and deployment. One of the key outcomes of working with this kit is the development of critical problem-solving skills as students tackle real-world engineering challenges. Additionally, this kit can spark a lifelong passion for space exploration and technology, inspiring the next generation of scientists and engineers. Furthermore, CubeSat projects often result in tangible accomplishments, such as successful launches and data collection, reinforcing the value of teamwork and persistence in achieving scientific goals. This CubeSat Kits offers a dynamic and engaging platform for students to learn, explore, and engage in the exciting field of space exploration.

This document grants permission for replication, provided it is for internal, educational, or non-commercial use, with proper attribution. Redistribution to external parties for any purpose is strictly prohibited without prior written consent. Unauthorized redistribution may result in legal action. This license remains in effect beyond any agreement termination or expiration.

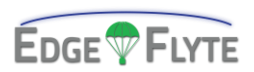

For inquiries, assistance, or technical support related to this manual, please feel free to reach out to our dedicated support team. We are here to help you with any questions or concerns you may have. Your feedback and input are invaluable to us, and we are committed to providing the best possible assistance.

**Contact Information:** 

Technical Support Email: <u>cs@edgeflyte.com</u> Phone Support: +1 (307) 202-8309 Website: <u>www.edgeflyte.com/contact</u>

Our team is available during our regular business hours, and we aim to respond to your queries promptly.

Thank you for choosing EdgeFlyte, and we look forward to assisting you with your technical needs.

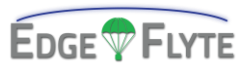

| 1.0   Systems Overview                   |
|------------------------------------------|
| 1.1   Main Control Board (MCB)7          |
| 1.2   Battery Management System (BMS) 13 |
| 1.3   Atmospheric Sensing Board (ASB) 15 |
| 2.0   Frame Assembly                     |
| 2.1   1u Frame Assembly                  |
| 2.2   Replacement Parts                  |
| 3.0   No-Solder Assembly Kit             |
| 3.1   BMS Assembly                       |
| 3.2   MCB Assembly                       |
| 3.3   ASB Assembly                       |
| 4.0   Solder Assembly Kit                |
| 4.1   BMS Assembly                       |
| 4.2   MCB Assembly                       |
| 4.3   ASB Assembly                       |
| 4.4   Visual Inspection                  |
| 5.0   Ground Station                     |
| 5.1   Ground Station Software            |
| 6.0   Appendix 53                        |
| 6.1   Drawings 54                        |
| 6.2   Schematics                         |
| 6.3   Links                              |

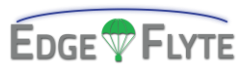

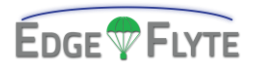

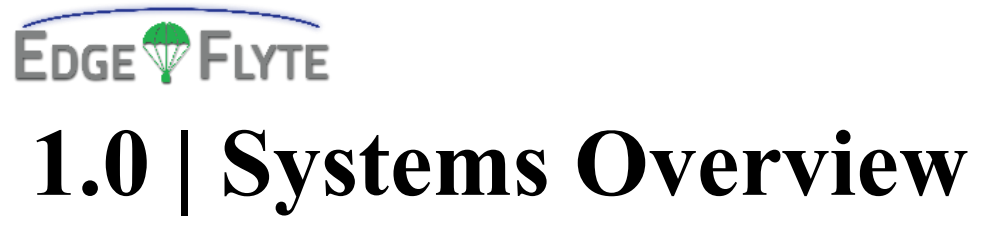

#### Section Highlights:

This section highlights the main internal systems of the 1u CubeSat. It additionally contains information about sensor integration, module expansion, test pads, and system depictions.

| 1.1   Main Control Board (MCB)        | 7  |
|---------------------------------------|----|
| 1.2   Battery Management System (BMS) | 13 |
| 1.3   Atmospheric Sensing Board (ASB) | 15 |

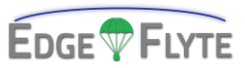

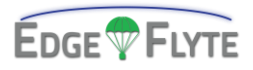

# **1.1** Main Control Board (MCB)

The Main Control Board (MCB) functions as the central control of the CubeSat. The primary microcontroller, a Raspberry Pi Pico (RP2040), interfaces with the rest of the MCB sensors, and communicates with the rest of the CubeSat's onboard and connected modules. To fit inside the EdgeFlyte 1u CubeSat frame, the board is 83x83mm at a 1mm board thickness. Additionally, there is a 1.5mm 'keep out zone' on the right and left sides of the board to ensure proper placement inside the frame. A list of onboard components is as follows:

- RPI Pico (RP2040)
- NRF24L01 Module
- AT-09 Bluetooth Low Energy Module
- Micro SD Card Receptacle

- 3.5mm Audio Jack Receptacle
- RGB Indicator Light
- MPU9250 IMU
- SHT3x Series Temp. and RH Sensor
- NEO 6m GPS Module
- Additionally, the MCB is equipped with expansion ports which can be interfaced with compatible sensors, modules, and units. Additional programming may be necessary for attached modules; please see section 6 for more information. A list of expansion ports is as follows:
  - EXP (I2C)

• Buzzer

• I2C

UART

• GPIO (8 pin GPIO Header) •

The MCB also features a series of test pads, useful when diagnosing problems, observing inter-module communications, and ensuring nominal states. In-depth information about these pads can be found in section *6.2 Schematics*. A brief list of these pads and their connections is as follows:

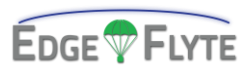

- TP1: SPI SCK
- TP2: SPI MOSI
- TP3: SPI MISO
- TP4: SD CS
- TP5: I2C SDA
- TP6: I2C SCL
- TP7: UART1 TX
- TP8: UART1 RX

- TP9: UART0 TX
- TP10: UART0 RX
- 5V: USB 5v
- VCC: 3.3v BMS Input
- TP13: Board 3.3v
- TP14: RESET
- GND: Board Ground

#### **Raw Board**

Pictured is the MCB without any components. Fig 1.1.1

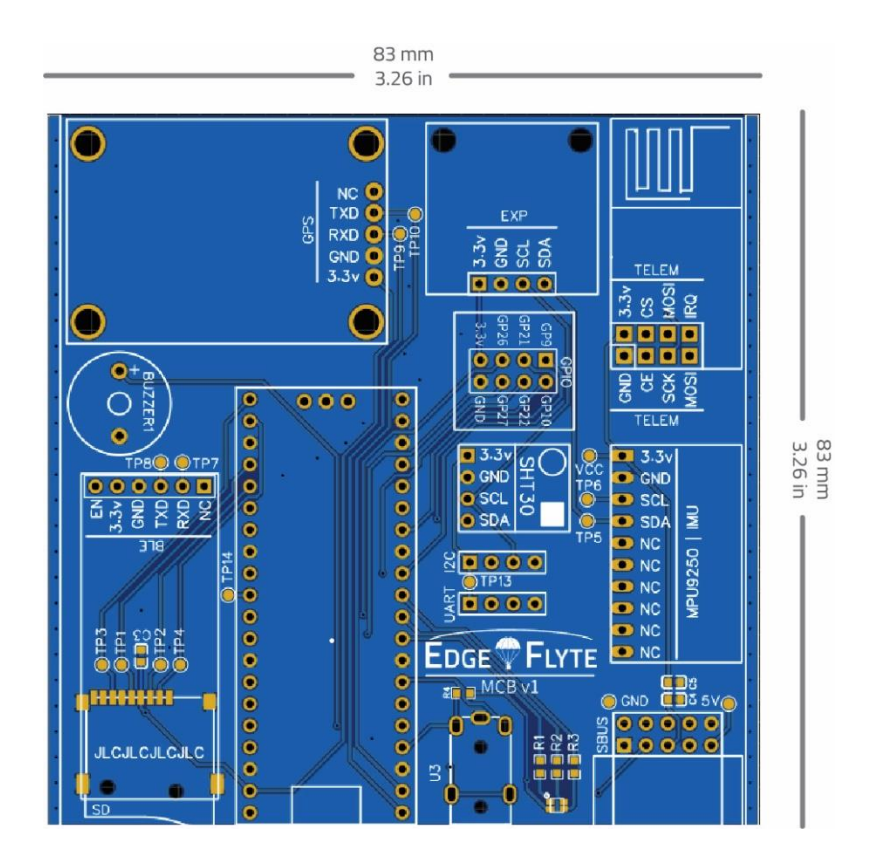

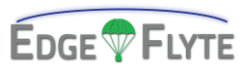

### **Assembled Board**

Pictured is the MCB fully assembled additionally labeling the components. Fig 1.1.2

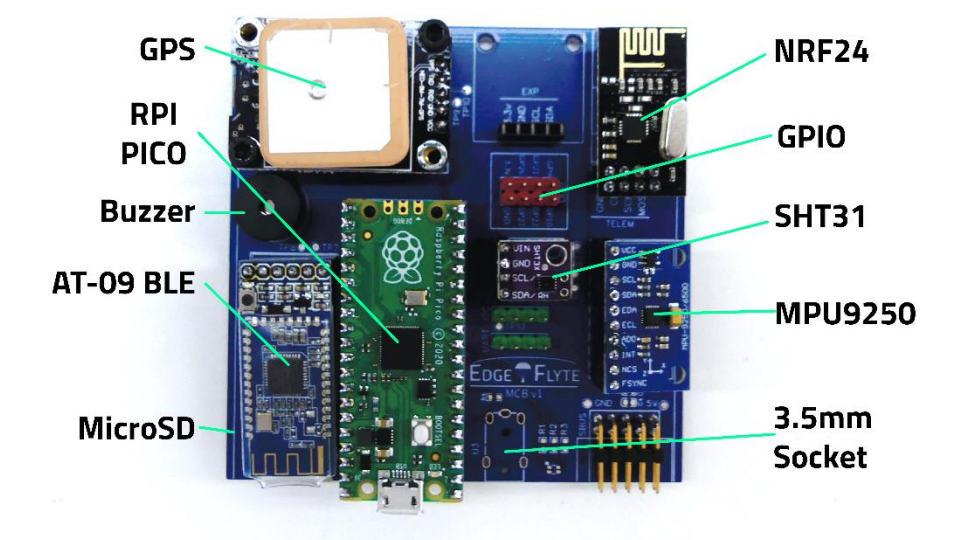

# **Component Functions**

| Neo 6m GPS Module   | Used for coordinate positioning of the CubeSat.                                                                   |
|---------------------|----------------------------------------------------------------------------------------------------|
| Buzzer              | Operating through 3.3v PWM signals, used to notify system status.                                                 |
| AT-09 BLE Module    | Used for connecting to the CubeSat from a mobile device.                                                          |
| SHT3x Module        | Senses the immediate surroundings Temperature and Relative Humidity.                                              |
| RPI Pico (RP2040)   | Controls entire CubeSat systems.                                                                                  |
| NRF24L01 Module     | Establishes a telemetry link between the CubeSat and the ground station.                                          |
| MPU9250 IMU         | Used for determining the exact orientation of the CubeSat through acceleration, gyroscopic, and magnetic sensing. |
| MicroSD Card Socket | Used to log all system data to an attached Micro SD card.                                                         |

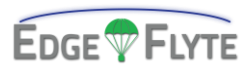

| 3.5mm Socket | When connected to the 'Remove Before Flight' tag, enables |
|--------------|-----------------------------------------------------------|
|              | a pre-flight mode of the system. Additionally, can be     |
|              | interfaced using UART to access the MCB information and   |
|              | configuration.                                            |
| SBUS Header  | Handles inter-board communication and board power.        |

# **IO & Expansion Ports**

| Pin # | Name     |     |   |   |    | Name     | Pin # |
|-------|----------|-----|---|---|----|----------|-------|
|       | Ov GND   | ~   |   | 0 | 2  | Bus TX   |       |
|       | Bus RX   | m   | 0 | 0 | 4  | Bus 3.3v |       |
|       | CH1 3.3v | ъ   | 0 | 0 | б  | CH2 3.3v |       |
|       | CH3 3.3v | 7   | 0 | 0 | ω  | CH4 5v   |       |
|       | 5v Input | 6   | 0 | 0 | 10 | Ov GND   |       |
|       |          | - ( |   |   | ,  |          |       |

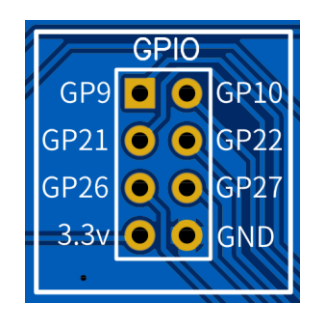

| Pin # | Name    |   |   |   |   | Name        | Pin # |
|-------|---------|---|---|---|---|-------------|-------|
| 9     | GPIO 9  | - |   | 0 | 2 | GPIO 10     | 10    |
| 21    | GPIO 21 | ю | 0 | 0 | 4 | GPIO 22     | 22    |
| 26    | GPI026  | Ð | 0 | 0 | σ | GPIO 27     | 27    |
|       | 3.3v    | 7 | 0 | 0 | ω | Ov (Ground) |       |

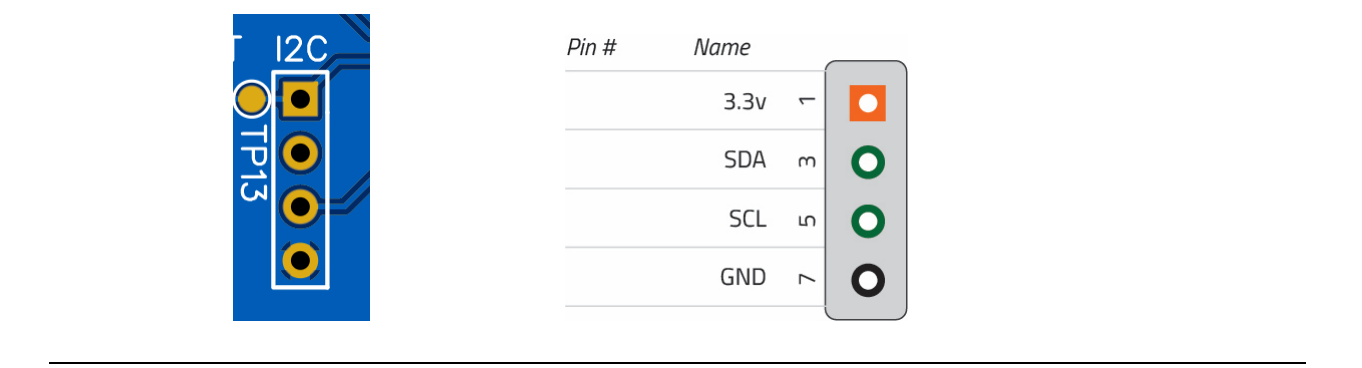

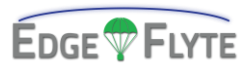

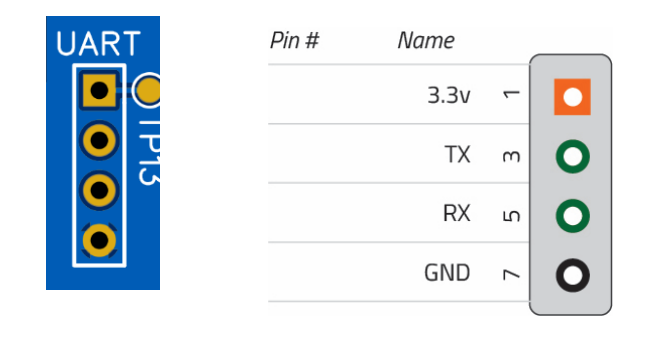

For information on how to interface with these IO and Expansion Ports, please see refer to section 6.

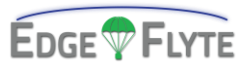

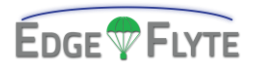

# **1.2** Battery Management System (BMS)

The Battery Management System (BMS) v1 functions as primary power source for the CubeSat. Onboard, the system features a NiMH/NiCad battery system, four independent LDO regulators, and solar cell inputs. It is capable of supplying power to three independent channels at 3.3v, 150mA. Additionally, it is capable of outputting one 5v channel at 250mA and inputting 5v at 800mA for charging the battery cells. A list of onboard components is as follows:

- Atmega328PB
- 4x AA size NiCad Batteries
- 4x Low Drop Out Regulators

- 1x System Power Switch
- 2x Solar Panel Connectors

#### **Raw Board**

Pictured is the BMS without any components. Fig 1.2.1

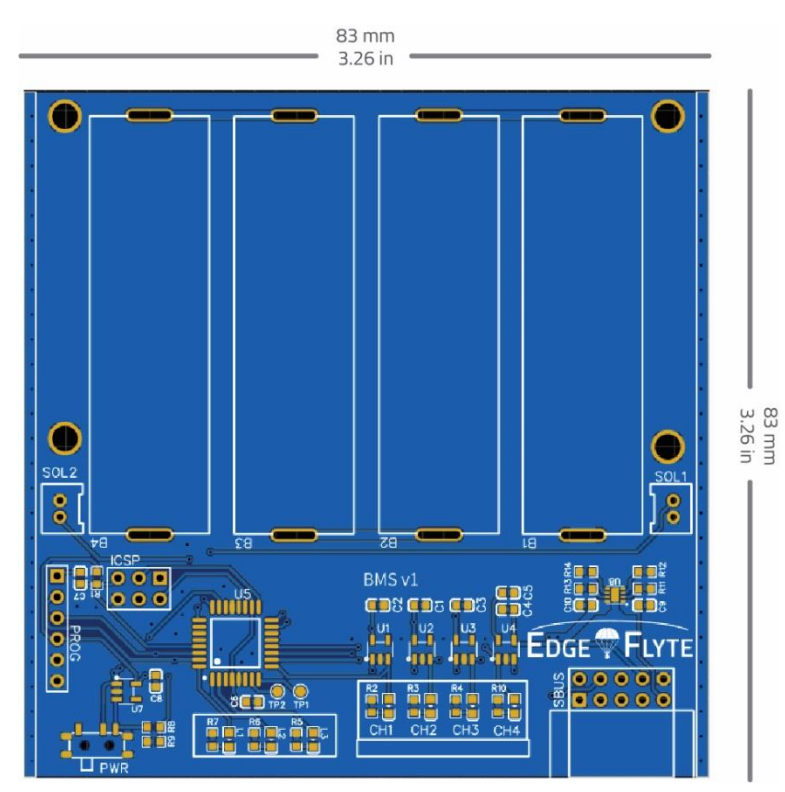

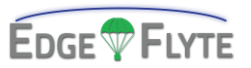

# **Assembled Board**

Pictured is the BMS v1 fully assembled additionally labeling the components. Fig 1.2.2

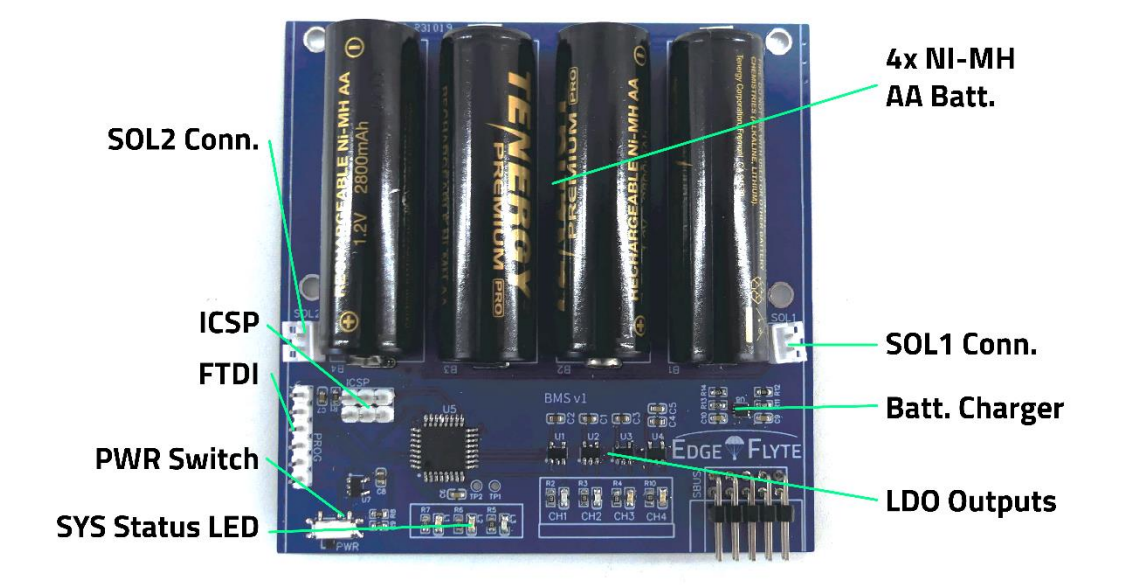

# **Component Functions**

| SOL1 & SOL2              | Used to connect solar cells to the CubeSat.                                                         |
|--------------------------|----------------------------------------------------------------------------------------------------|
| CH1-4 LDO                | Used to regulate and switch current to Channels 1-4.<br>CH1-3 operates at 3.3v. CH4 operates at 5v. |
| Battery Charger Circuit  | Charges the NiCad Battery Bank from the 5v received from<br>the MCB USB IN.                         |
| 4s 1p NiCad Battery Bank | Main power reserve for the CubeSat.                                                                 |
| PROG and ICSP            | Used to interface the Atmega328PB chip.                                                             |
| SBUS Header              | Handles inter-board communication and board power.                                                  |

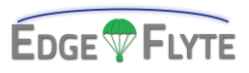

#### BMS v2

The Battery Management System (BMS) v2 functions identical to BMS v1, with a few added changes. Onboard, v2 includes a USB-C port and power jumper (J1) switch for charging selecting. Additionally, batteries are no longer directly soldered to the board itself. This allows flexibility for using both rechargeable and non-rechargeable AA batteries. *NOTE: when using non-rechargeable AA batteries, disconnect the jumper on J1 to disconnect the charging functionality entirely.* A list of onboard components is as follows:

- Atmega328PB
- 4x AA Battery Holder (NiMh/Alkal.)
- 3x 3.3v Low Drop Out Regulators
- 1x 5v Regulator

- 1x System Power Switch
- 2x Solar Panel Connectors
- 1x USB-C Socket
- 1x Charge Selection Jumper

#### **Raw Board**

Pictured is the BMS v2 board without any components. Fig 1.2.3

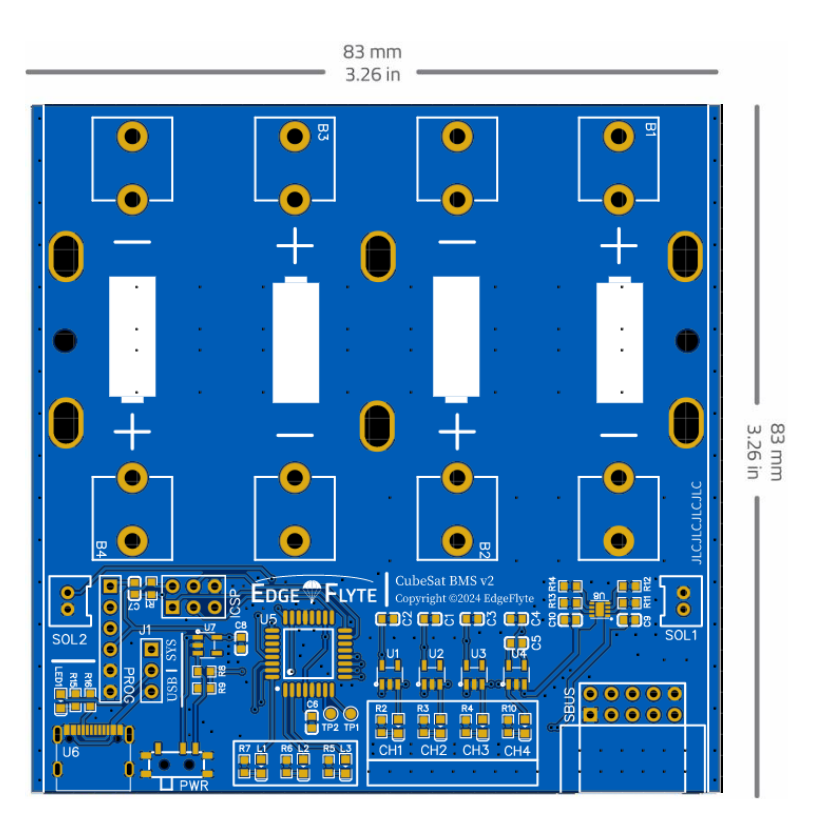

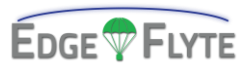

# **Assembled Board**

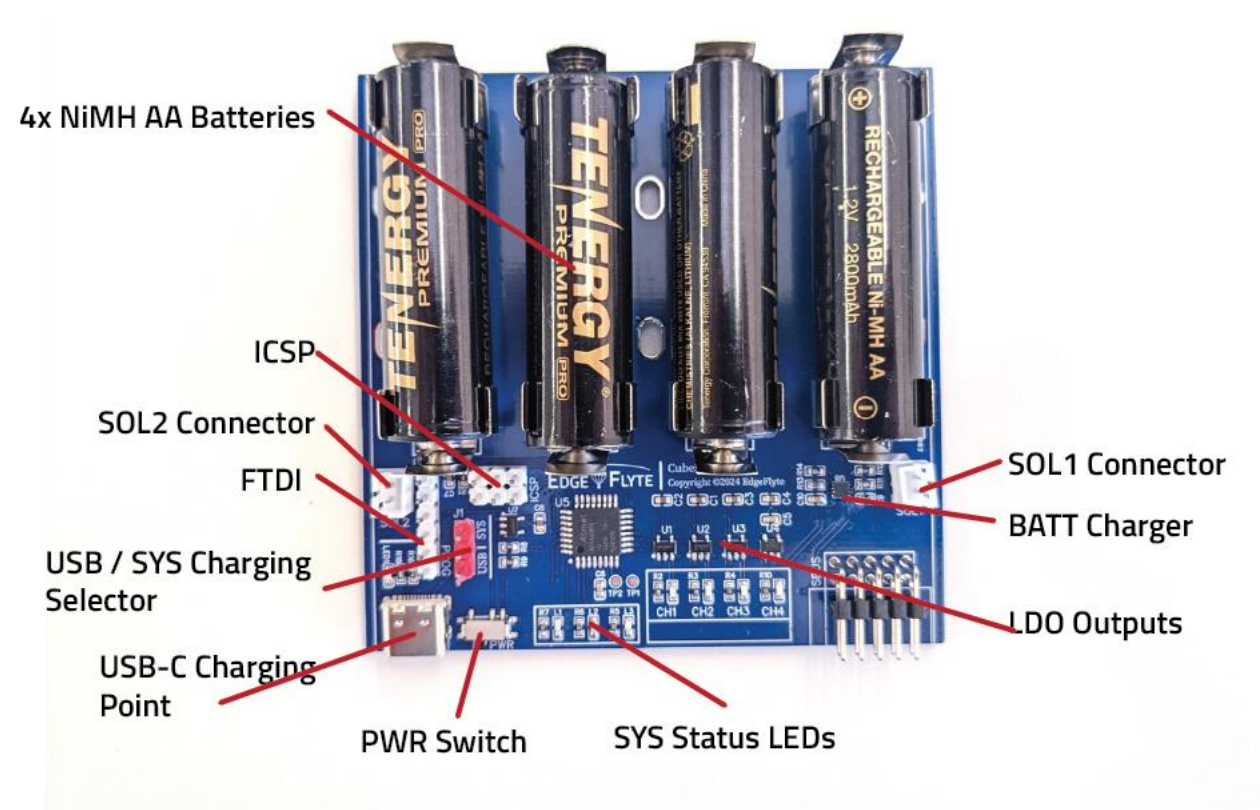

Pictured is the BMS v2 fully assembled additionally labeling the components. Fig 1.2.4

| Component | Functions |
|-----------|-----------|
|           |           |

| SOL1 & SOL2                                              | Used to connect solar cells to the CubeSat.                                                                                          |
|----------------------------------------------------------|----------------------------------------------------------------------------------------------------|
| CH1-4 LDO                                                | Used to regulate and switch current to Channels 1-4.<br>CH1-3 operates at 3.3v. CH4 operates at 5v.                                  |
| BATT Charger                                             | Charges the NiCad Battery Bank from either the USB-C port or from the SYS power.                                                     |
| As 1 NC ad Dattany Dank                                  |                                                                                                    |
| 48 IP NICad Battery Bank                                 | Main power reserve for the CubeSat.                                                                                                  |
| PROG and ICSP                                            | Main power reserve for the CubeSat.<br>Used to interface the Atmega328PB chip.                                                       |
| 48 IP NICad Battery Bank<br>PROG and ICSP<br>SBUS Header | Main power reserve for the CubeSat.<br>Used to interface the Atmega328PB chip.<br>Handles inter-board communication and board power. |

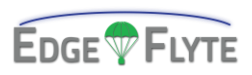

The Atmospheric Sensing Board (ASB) is an integrated suite of sensors tasked with measuring atmospheric conditions.

A list of onboard components is as follows:

- Atmega328PB
- BMP180 Pressure Sensor
- SHT31 Temp. and RH Sensor

- ENS160 Multi-Gas sensor
- SCD40 CO2 Sensor
- SPS30 Particulate Matter Sensor

Additionally, the ASB is equipped with expansion ports which can be interfaced with compatible sensors, modules, and units. Additional programming may be necessary for attached modules; please see section 6 for more information. A list of expansion ports is as follows:

• GPIO (20 pin GPIO Header)

2x UART

• 4x I2C

#### **Raw Board**

Pictured is the ASB without any components. *Fig 1.3.1*.

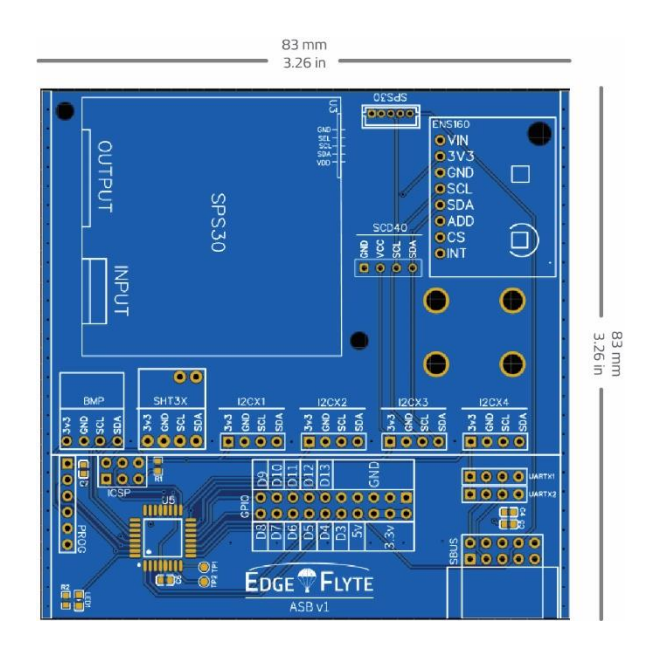

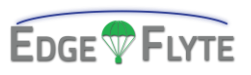

## **Assembled Board**

Pictured is the ASB fully assembled additionally labeling the components. Fig 1.3.2

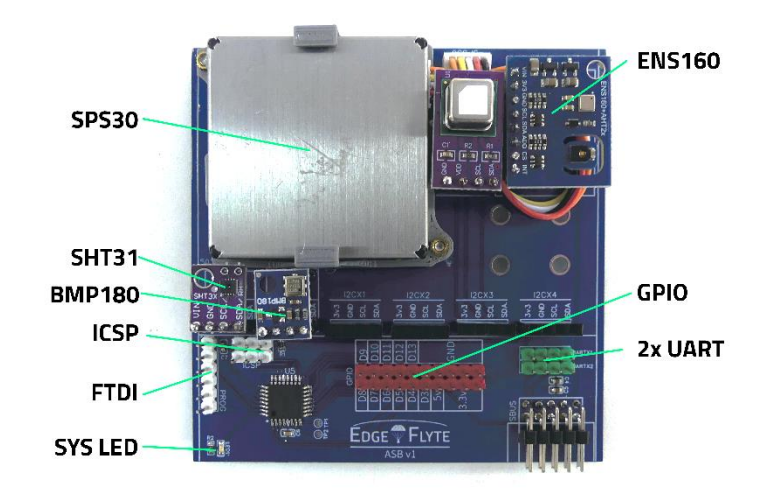

# **Component Functions**

| Atmega328PB        | Main processor.                                                                                                    |
|--------------------|----------------------------------------------------------------------------------------------------|
| BMP180             | Senses atmospheric pressure.                                                                                         |
| SHT31              | Senses atmospheric temperature and relative humidity.                                                                |
| SPS30              | Measures atmospheric particulate matter density and particulate sizes.                                               |
| ENS160             | Detects the presence of volatile organic compounds (VOCs) including ethanol, toluene, hydrogen, and oxidizing gases. |
| SCD40              | Senses carbon dioxide (CO2).                                                                                         |
| SBUS Header        | Handles inter-board communication and board power.                                                                   |
| 20 Pin GPIO Header | Used for expansion and interfacing other atmospheric sensors.                                                        |

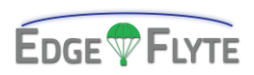

# **IO & Expansion Ports**

|                                                                                                    |              | Pin #                                                                                                    | N                     | ame                                            | (                                       |                        |                                                                          |                                |
|----------------------------------------------------------------------------------------------------|--------------|----------------------------------------------------------------------------------------------------|-----------------------|------------------------------------------------|-----------------------------------------|------------------------|--------------------------------------------------------------------------|--------------------------------|
| 120X1                                                                                                    |              |                                                                                                    |                       | 3.3v                                           | -                                       |                        | 1                                                                        |                                |
|                                                                                                    |              |                                                                                                    |                       | SDA                                            | m                                       | С                      |                                                                          |                                |
|                                                                                                    |              |                                                                                                    |                       | SCL                                            | 5                                       | С                      |                                                                          |                                |
|                                                                                                    |              |                                                                                                    |                       | GND                                            | ~                                       | С                      |                                                                          |                                |
|                                                                                                    |              |                                                                                                    |                       |                                                | (                                       |                        |                                                                          |                                |
|                                                                                                    |              | Pin #                                                                                                    | N                     | ame                                            |                                         |                        | _                                                                        |                                |
|                                                                                                    |              |                                                                                                    |                       | 3.3v                                           | -                                       |                        |                                                                          |                                |
|                                                                                                    |              |                                                                                                    |                       | ТΧ                                             | m                                       | С                      |                                                                          |                                |
|                                                                                                    |              |                                                                                                    |                       | RX                                             | ß                                       | C                      |                                                                          |                                |
|                                                                                                    |              |                                                                                                    |                       | GND                                            | ~                                       | С                      |                                                                          |                                |
|                                                                                                    |              |                                                                                                    |                       |                                                |                                         |                        |                                                                          |                                |
|                                                                                                    |              |                                                                                                    |                       |                                                |                                         |                        |                                                                          |                                |
|                                                                                                    | Pin #        | Name                                                                                                    |                       |                                                |                                         |                        | Name                                                                     | Pin #                          |
| GPIO                                                                                                    | Pin #        | <i>Name</i><br>Ov GND                                                                                                    | -                     |                                                | (                                       | 2                      | Name<br>3.3v                                                             | Pin #                          |
| GPIO<br>D8 • • D9<br>D7                                                                                   | Pin #        | Name<br>Ov GND<br>Ov GND                                                                                                    | а<br>1                | <b>D</b><br>0                                  | 00                                      | 2 4                    | Name<br>3.3v<br>3.3v                                                     | Pin #                          |
| GPIO<br>D8 • • D9<br>-D7 • D10<br>D6 • D11                                                                | Pin #        | Name<br>Ov GND<br>Ov GND<br>Ov GND                                                                                                    | 5 3 1                 | <b>D</b><br>0                                  | 000                                     | 2 4 6                  | Name<br>3.3v<br>3.3v<br>3.3v                                             | Pin #                          |
| GPIO<br>D8 • • D9<br>D7 • D10<br>D6 • D11                                                                 | Pin #        | Name<br>Ov GND<br>Ov GND<br>Ov GND<br>Ov GND                                                                                                    | 7 5 3 1               | <b>D</b><br>0<br>0                             | 00000                                   | 2 4 6 8                | Name<br>3.3v<br>3.3v<br>3.3v<br>CH4 5v                                   | Pin #                          |
| GPIO<br>D8 • • D9<br>-D7 • • D10<br>D6 • 011<br>D5 • 012<br>D4 • 013                                      | Pin #        | Name<br>Ov GND<br>Ov GND<br>Ov GND<br>Ov GND<br>Ov GND                                                                                                    | 9 7 5 3 1             |                                                | 00000                                   | 2 4 6 8 10             | Name   3.3v   3.3v   3.3v   CH4 5v   GPIO 3                              | <i>Pin #</i>                   |
| GPIO<br>D8 • 0 D9<br>D7 • 0 D10<br>D6 • 0 D11<br>D5 • 0 D12<br>D4 • 0 D13                                 | <i>Pin #</i> | Name<br>Ov GND<br>Ov GND<br>Ov GND<br>Ov GND<br>Ov GND<br>GPIO 13                                                                                                    | 11 9 7 5 3 1          | □<br>0<br>0<br>0<br>0<br>0                     | 00000                                   | 2 4 6 8 10 12          | Name   3.3v   3.3v   3.3v   CH4 5v   GPIO 3   GPIO 4                     | <i>Pin #</i>                   |
| GPIO<br>D8 • • D9<br>• D7 • • D10<br>D6 • • D11<br>D5 • • D12<br>D4 • D13<br>D3 • •                       | <i>Pin #</i> | Name<br>Ov GND<br>Ov GND<br>Ov GND<br>Ov GND<br>Ov GND<br>GPIO 13<br>GPIO 12                                                                                                    | 13 11 9 7 5 3 1       |                                                | 000000000000000000000000000000000000000 | 2 4 6 8 10 12 14       | Name   3.3v   3.3v   3.3v   CH4 5v   GPIO 3   GPIO 4   GPIO 5            | Pin #                          |
| GPIO<br>D8 • • D9<br>D7 • D10<br>D6 • D11<br>D5 • D12<br>D4 • D13<br>D3 • •<br>5v • •                     | <i>Pin #</i> | Name   Ov GND   Ov GND   Ov GND   Ov GND   Ov GND   Ov GND   Ov GND   GPIO 13   GPIO 12   GPIO 11                                                                                                    | 15 13 11 9 7 5 3 1    |                                                | 00000000                                | 2 4 6 8 10 12 14 16    | Name   3.3v   3.3v   CH4 5v   GPIO 3   GPIO 4   GPIO 5   GPIO 6          | Pin #<br>3<br>4<br>5<br>6      |
| GPIO<br>D8 • • D9<br>D7 • D10<br>D6 • 0D11<br>D5 • D12<br>D4 • D13<br>D3 • •<br>5v • •<br>GND<br>3 3v • • | <i>Pin #</i> | Name   Ov GND   Ov GND   Ov GND   Ov GND   Ov GND   Ov GND   Ov GND   Ov GND   Ov GND   Ov GND   Ov GND   Ov GND   Ov GND   Ov GND   Ov GND   Ov GND   OV GND   OV GND   OV GND   OV GND   OV GND   OV GND   OV GND   OV GND   OV GND   OV GND   OV GND   OV GND   OV GND   OV GND   OV GND   OV GND   OV GND   OV GND   OV GND   OV GND   OV GND   OV GND   OV GND   OV OV GND   OV OV OND   OV OV OND   OV OND   OV OND   OV OND   OV OND | 17 15 13 11 9 7 5 3 1 | <b>D</b> 0 0 0 0 0 0 0 0 0 0 0 0 0 0 0 0 0 0 0 | 000000000000000000000000000000000000000 | 2 4 6 8 10 12 14 16 18 | Name   3.3v   3.3v   CH4 5v   GPIO 3   GPIO 4   GPIO 5   GPIO 6   GPIO 7 | Pin #<br>3<br>4<br>5<br>6<br>7 |

For information on how to interface with these IO and Expansion Ports, please see section 6.

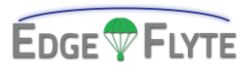

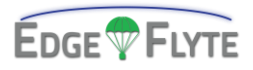

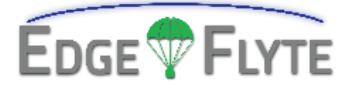

# 2.0 | Frame Assembly

| 2.1 | 1u Frame Assembly | 21 |
|-----|-------------------|----|
| 2.2 | Replacement Parts | 24 |

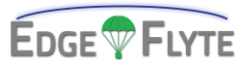

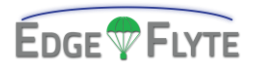

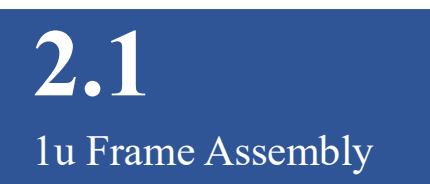

#### **Component Bags Required:**

- STR01
- HW01
- SP01

#### **Tools Required**:

• 2mm Allen Wrench

#### Step 1:

#### **OPTIONAL:**

Attach the top mounting bracket to the top plate.

- 1x Top Plate
- 4x 2.5 x 6 mm Bolts
- 1x Top Mounting Bracket

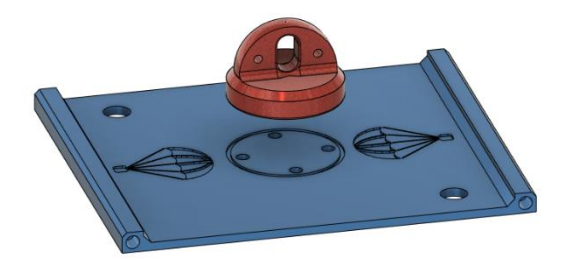

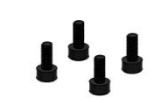

### Step 2:

Attach 1 side rail to top and bottom plates.

- 4x 2.5 x 10 mm Bolts
- 1x Bottom Plate
- 1x Side Rail

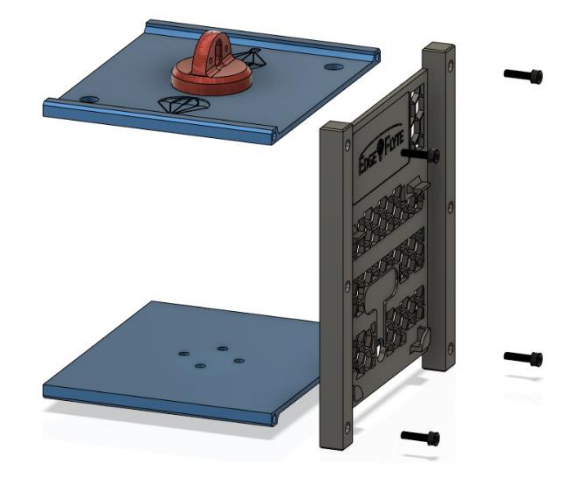

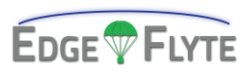

# Step 3:

Attach secondary side rail to the existing assembly.

- 1x Side Rail
- 4x 2.5 x 10 mm Bolts

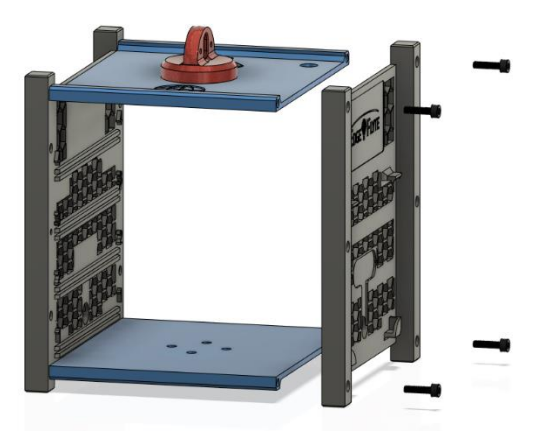

### Step 4:

Place IO Covers.

- 1x Front IO Plate
- 1x Back Cover Plate

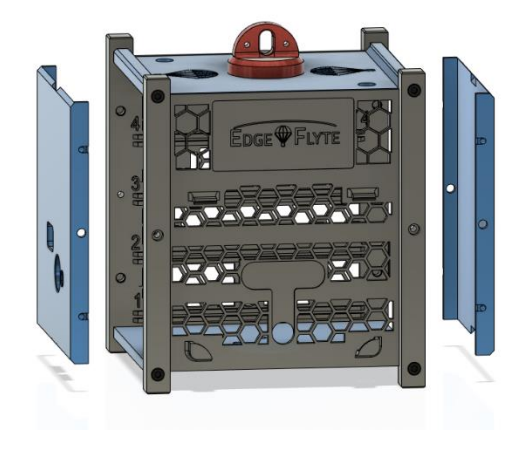

# Step 5:

Attach Solar Cells.

• 2x Solar Cells w/ attached power cable

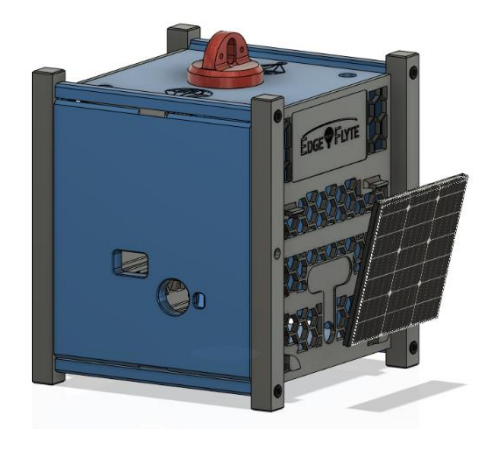

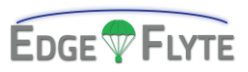

### Step 6:

#### **OPTIONAL:**

Secure IO Covers for Flight.

• 4x 2.5 x 10 mm Bolts

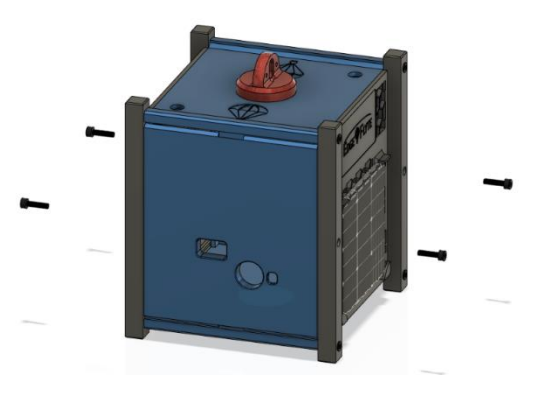

# Step 7:

#### **OPTIONAL:**

Adhere custom labels to side rails.

See 6.3 Drawings for size requirements of custom labels.

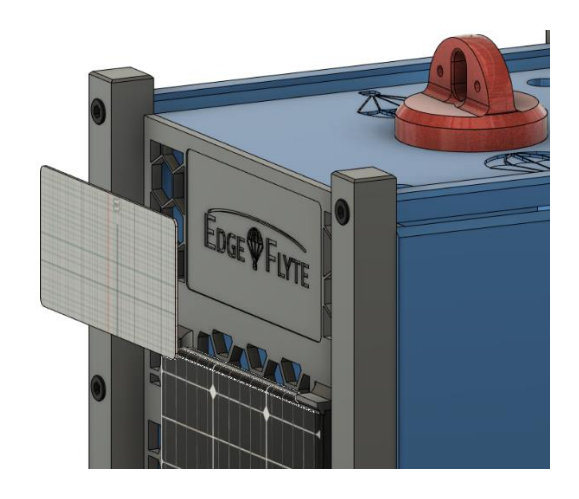

#### **Overview:**

Final Assembly.

Optional components not shown.

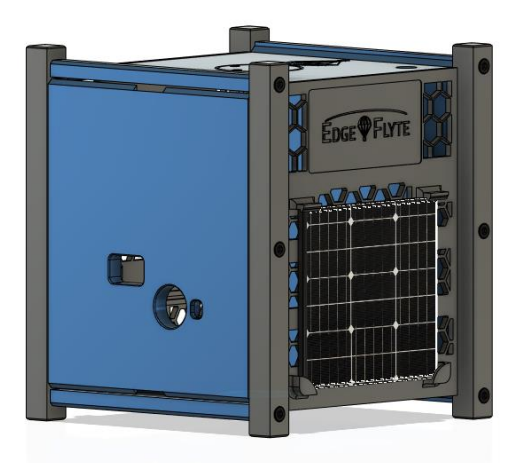

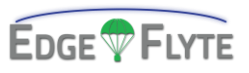

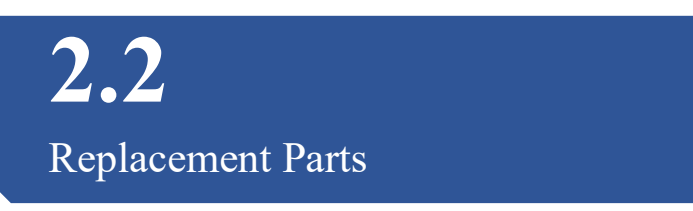

#### Bag | SP01

| Item                          | QTY | Link |
|-------------------------------|-----|------|
| 55 x 65 mm Solar Panel w/ Con | 2   |      |
|                               |     |      |

#### Bag | STR01

| Item                     | QTY | Link                                      |
|--------------------------|-----|-------------------------------------------|
| 1u CubeSat Rails         | 2   | https://www.thingiverse.com/thing:6282465 |
| Front and Back IO Plates | 2   | https://www.thingiverse.com/thing:6282465 |
| Top and Bottom Plate     | 2   | https://www.thingiverse.com/thing:6282465 |
| Top Mounting Bracket     | 1   | https://www.thingiverse.com/thing:6282465 |
|                          |     |                                           |

#### **Bag** | **HW01**

| Item                        | QTY | Link |
|-----------------------------|-----|------|
| 2.5 x 10 mm Socket Cap Bolt | 12  |      |
| 2.5 x 6 mm Socket Cap Bolt  | 4   |      |
| 2 mm Allen Wrench           | 1   |      |
|                             |     |      |

If you find that a part is missing from your kit, we're here to help! Get in touch with our customer support at:

cs@edgeflyte.com | +1 (307) 202-8309 | www.edgeflyte.com/contact

Let us know what you are missing, and we will send you a replacement free of charge!

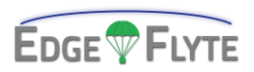

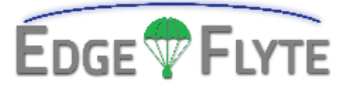

# 3.0 | No-Solder Assembly Kit

#### Section Highlights:

This section outlines the construction of the 1u CubeSat internal boards and modules. Though the No-Solder and Solder kit functions the same; assembly of each is vastly different. After the assembly of each board, section 3.4 Visual Inspection highlights what to look for when confirming a successful assembly.

| 3.1   BMS Assembly | 27 |
|--------------------|----|
| 3.2   MCB Assembly | 29 |
| 3.3   ASB Assembly | 33 |

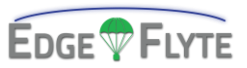

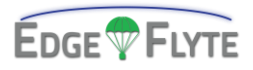

# **3.1** BMS Assembly

# BMS v1

**Component Bags Required:** 

- BNS01
- BIC01

#### **Tools Required**:

• None

#### (BMS v1) | Step 1:

Insert BMS into Frame

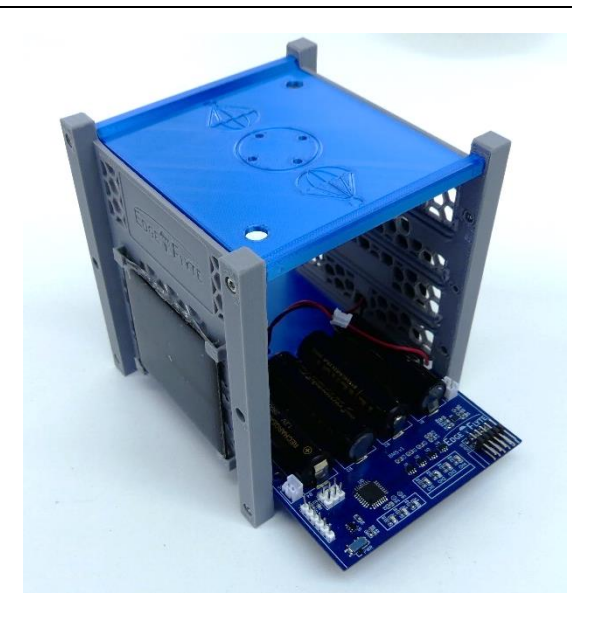

#### (BMS v1) | Step 2:

Connect Solar Jumpers to SOL1 and SOL2

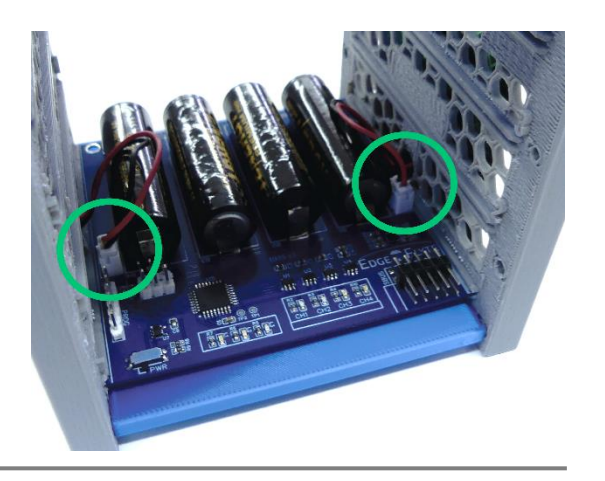

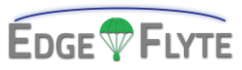

# (BMS v1) | Step 3:

Connect Board Interconnect Cable

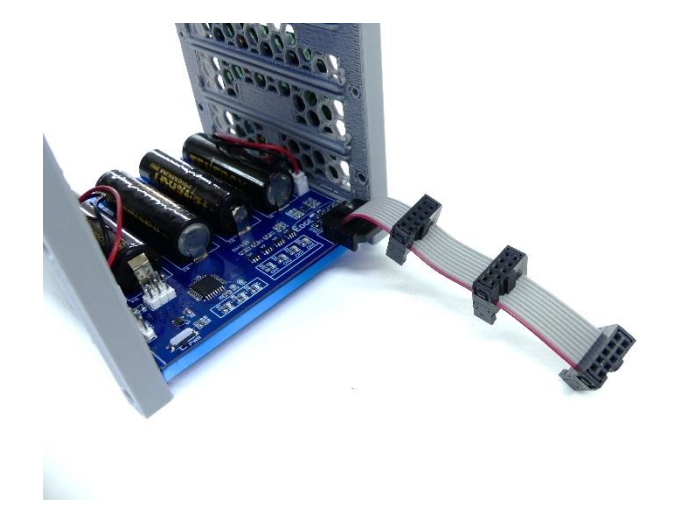

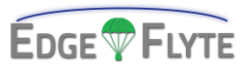

# BMS v2 Component Bags Required:

- BNS01
- BIC01
- BAT02

### (BMS v2) | Step 1:

Insert NiMH Batteries with proper orientation.

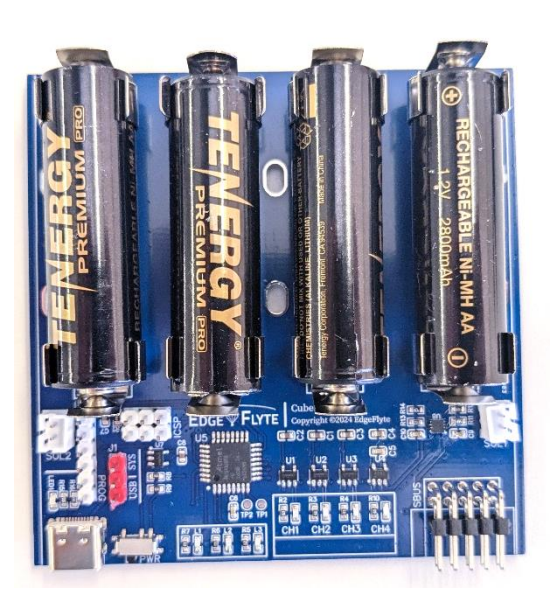

**Tools Required**:

• None

(BMS v2) | Step 2:

Insert BMS into Frame

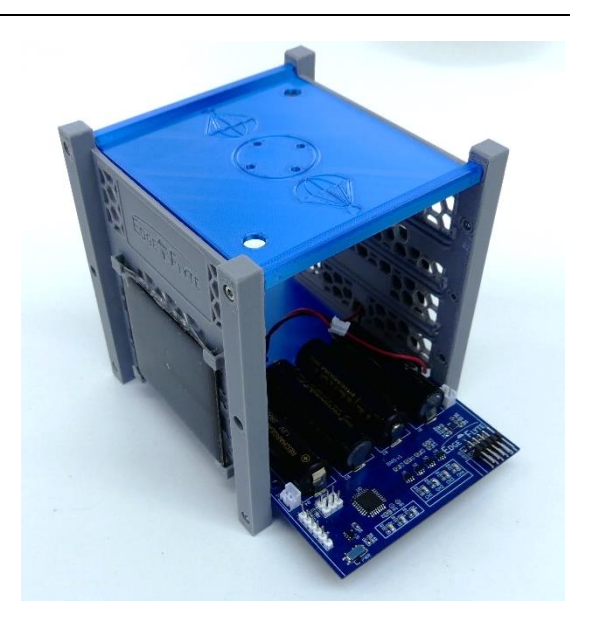

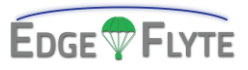

# (BMS v1) | Step 3:

#### Connect Solar Jumpers to SOL1 and SOL2

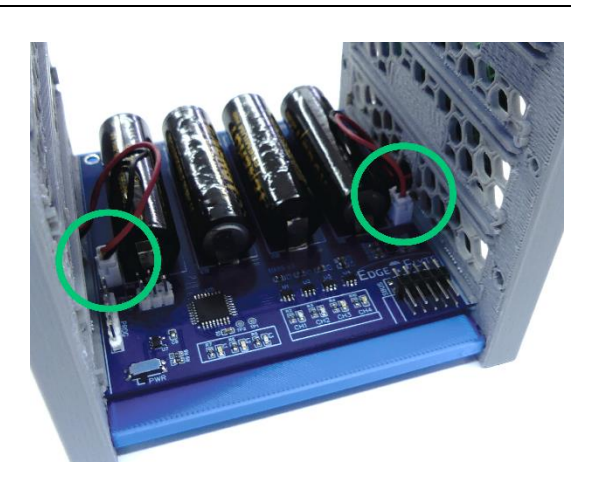

# (BMS v1) | Step 3:

Connect Board Interconnect Cable

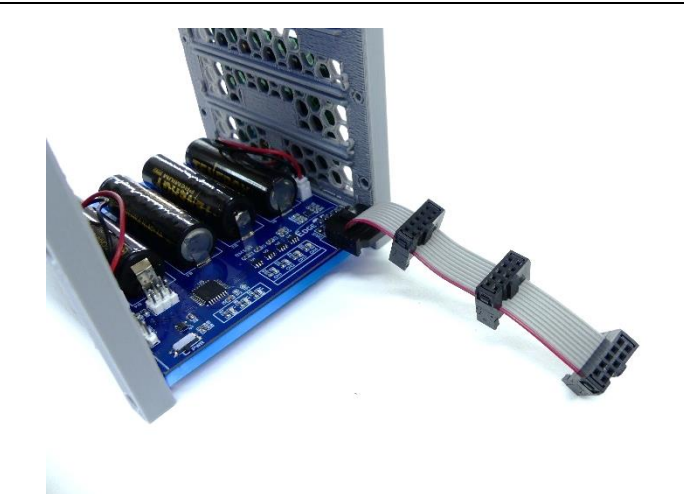

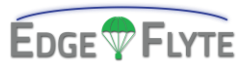

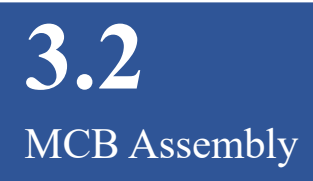

#### **Component Bags Required:**

- BNS02
- MBC01
- HW02

# Step 1:

Install GPS standoffs.

#### **Tools Required**:

- Needle Pliers
- Phillips Driver

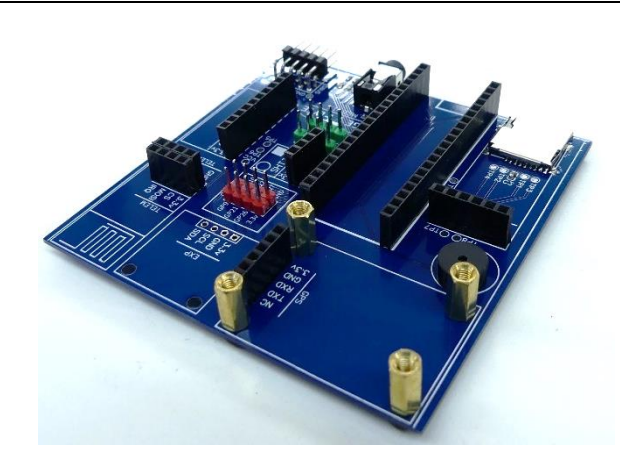

# Step 2:

Place GPS Module

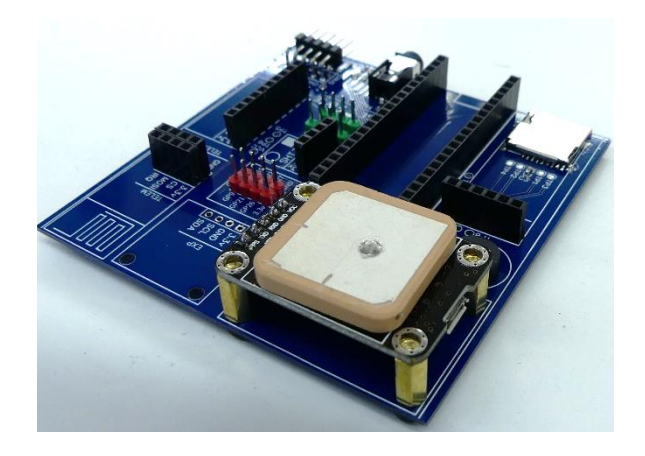

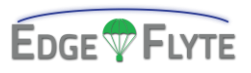

# Step 3:

Place NRF24L01 Telemetry Module

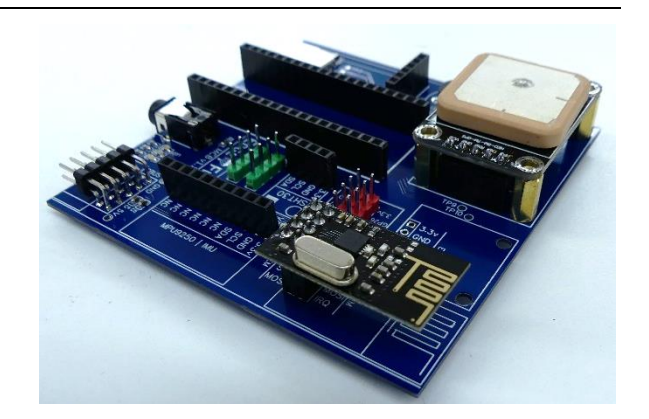

# Step 4:

Place RPI Pico (RP2040)

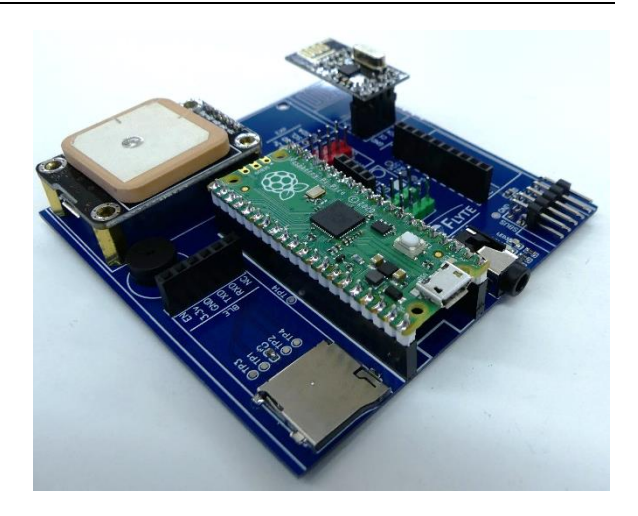

### Step 5:

Place SHT31 Board Temperature Module

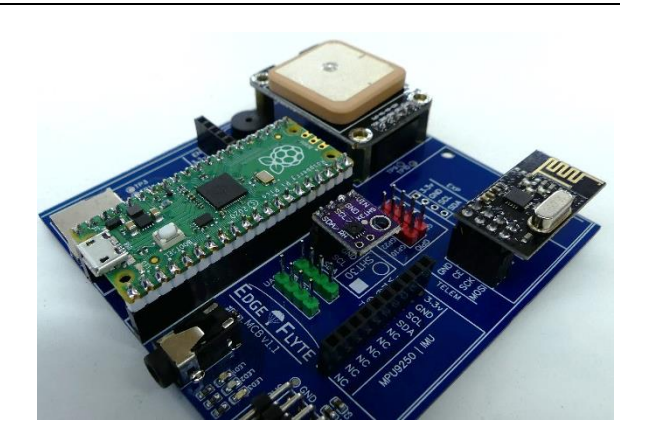

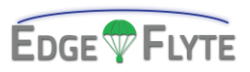

# Step 6:

Place AT-09 Bluetooth Low Energy Module

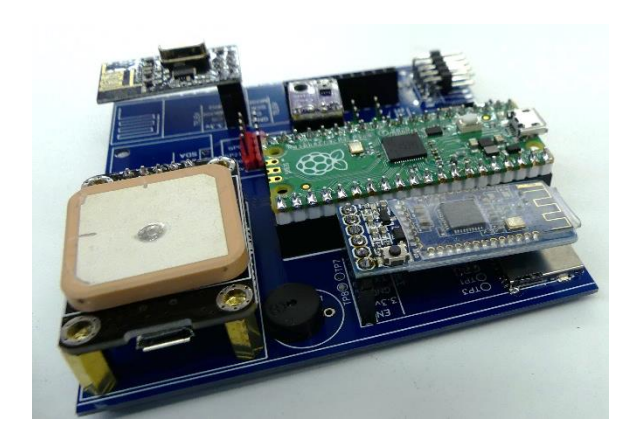

Step 7:

Place MPU9250 Module

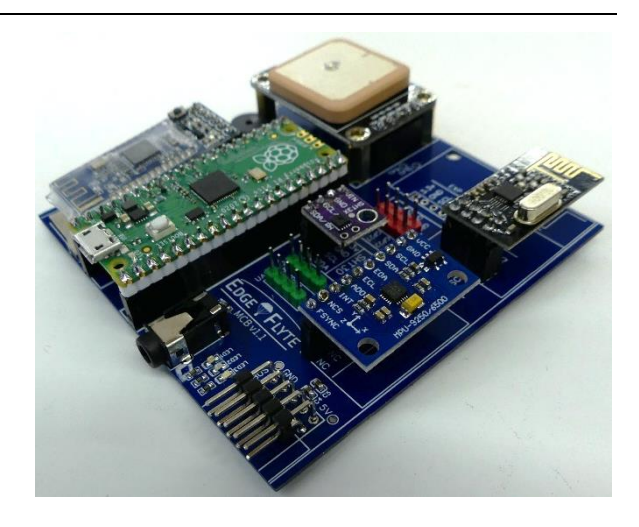

# Step 8:

Insert Board into Rail 2 of the 1u CubeSat Frame

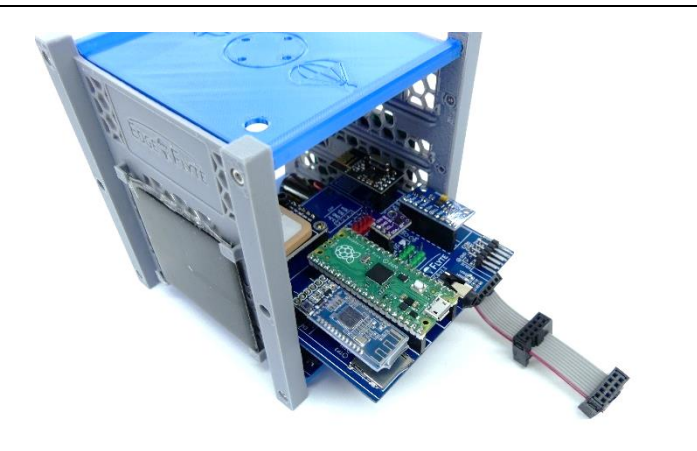

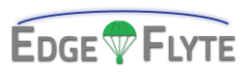

# Step 9:

Connect the BIC cable to the board.

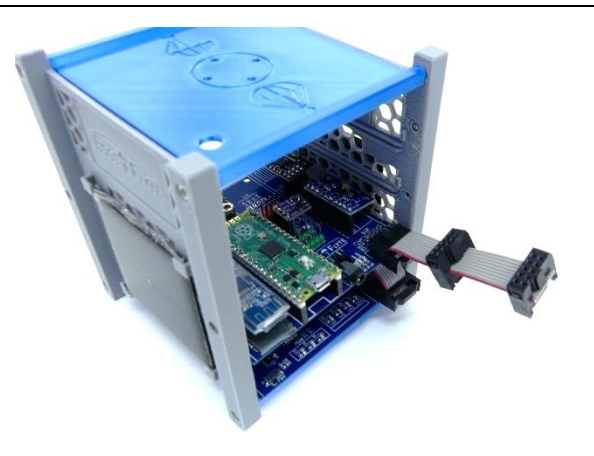

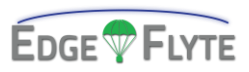

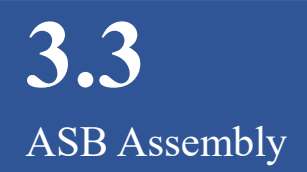

#### **Component Bags Required:**

- BNS03
- HW03
- SNS01
- SNS02

### Step 1:

Mount SPS30 Bracket.

#### **Tools Required**:

• 2mm Allen Wrench

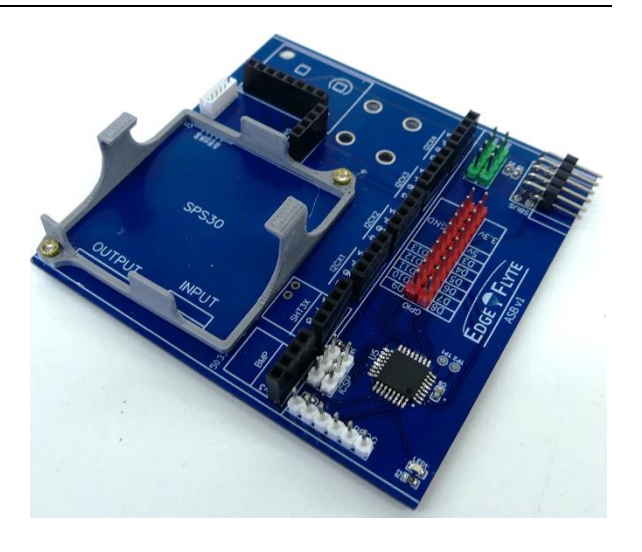

# Step 2:

Place SPS30 Sensor.

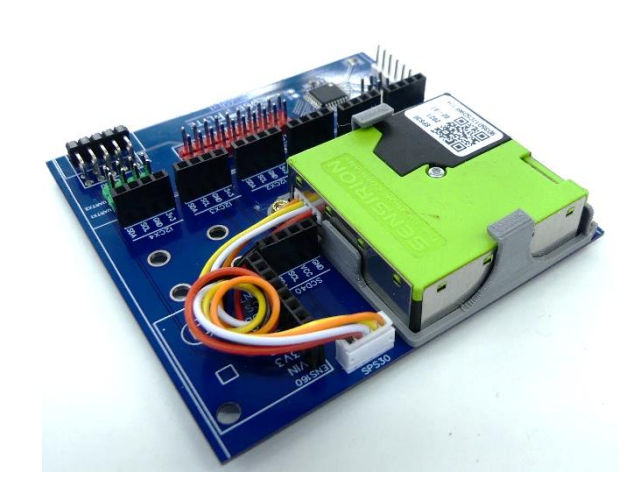

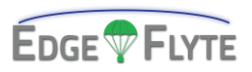

# Step 3:

Place ENS160 Sensor.

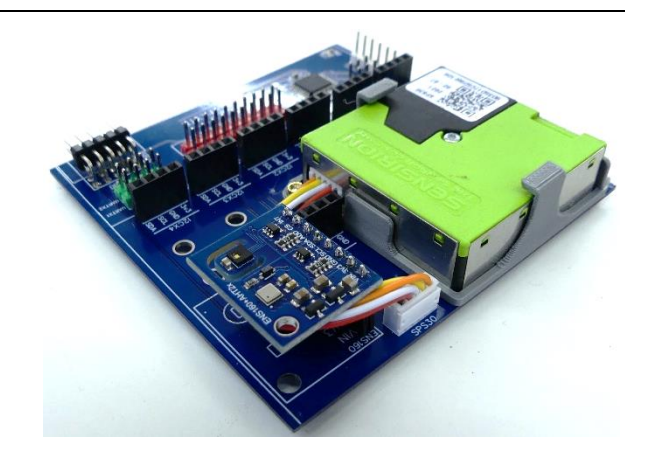

# Step 4:

Place BMP180 and SHT31 Sensor

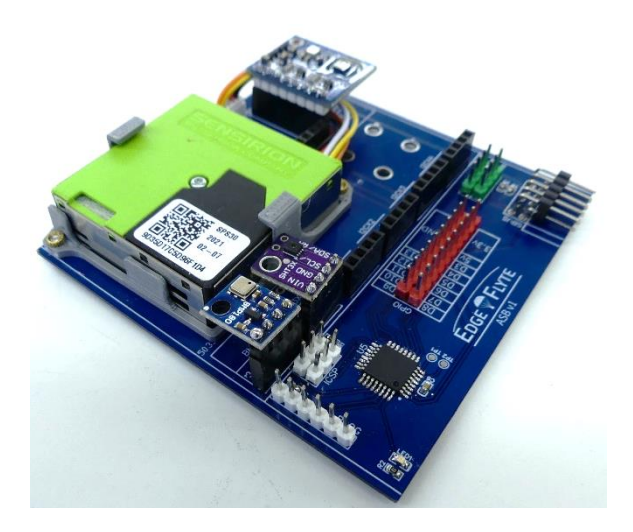

# Step 5:

Insert board into Rail 3 of the 1u CubeSat frame.

Attach Board Interconnect Cable to SBUS Port

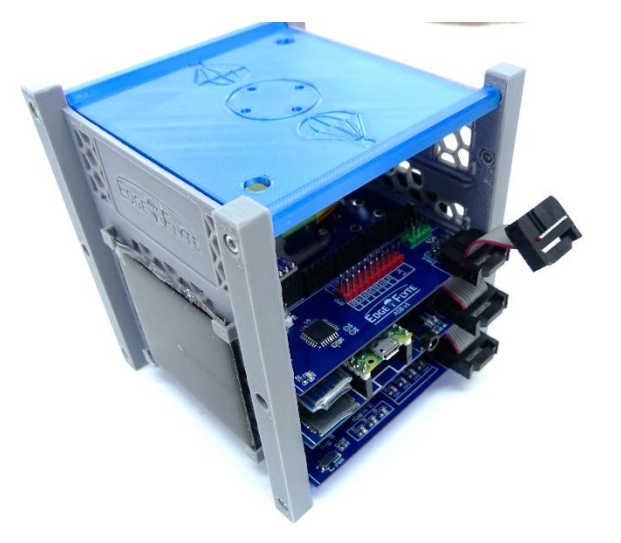

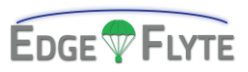

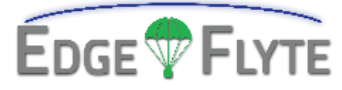

# 4.0 | Solder Assembly Kit

#### Section Highlights:

This section outlines the construction of the 1u CubeSat internal boards and modules. Though the No-Solder and Solder kit functions the same; assembly of each is vastly different. After the assembly of each board, section 4.4 Visual Inspection highlights what to look for when confirming a successful assembly.

| 4.1   BMS Assembly      |    |
|-------------------------|----|
| 4.2   MCB Assembly      | 41 |
| 4.3   ASB Assembly      |    |
| 4.4   Visual Inspection |    |

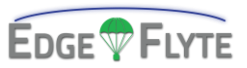

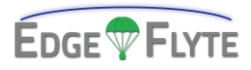

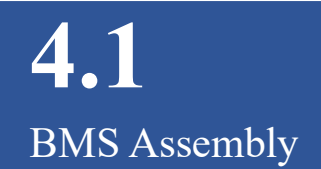

# BMS V1

**Component Bags Required:** 

- BIC02
- BAT01
- BSC01

#### **Tools Required**:

- Soldering Iron
- Side Cutters (optional)
- Rosin Core Solder
- Component Helping Hands (optional)
- Pliers
- Ruler

#### (BMS v1) | Step 1:

Assemble the Board Interconnect Cable using component bag BIC02, a pair of pliers, and a ruler.

Ensure connectors are spaced at 1-inch intervals additionally noting proper orientation of the connector.

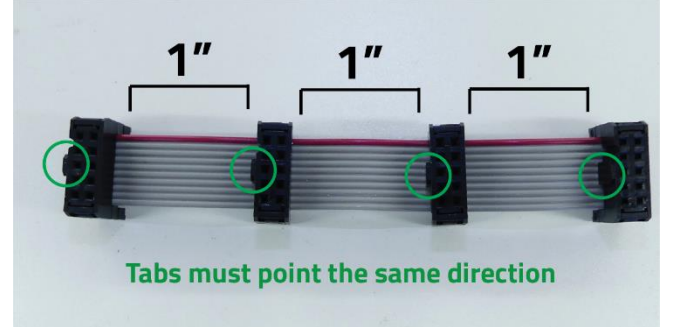

Using pliers is the recommended technique for crimping connectors to the cable.

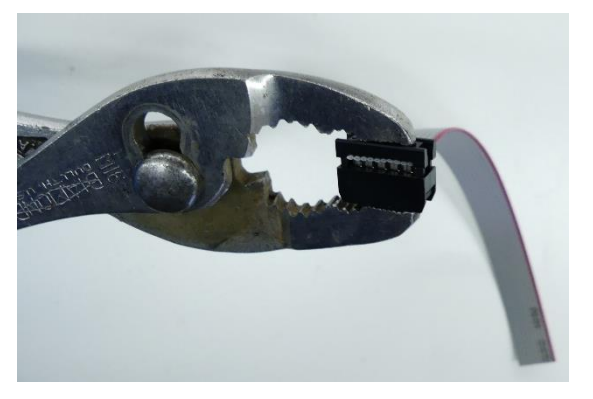

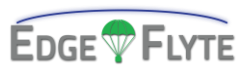

Optionally attach the included pull tab for convenience.

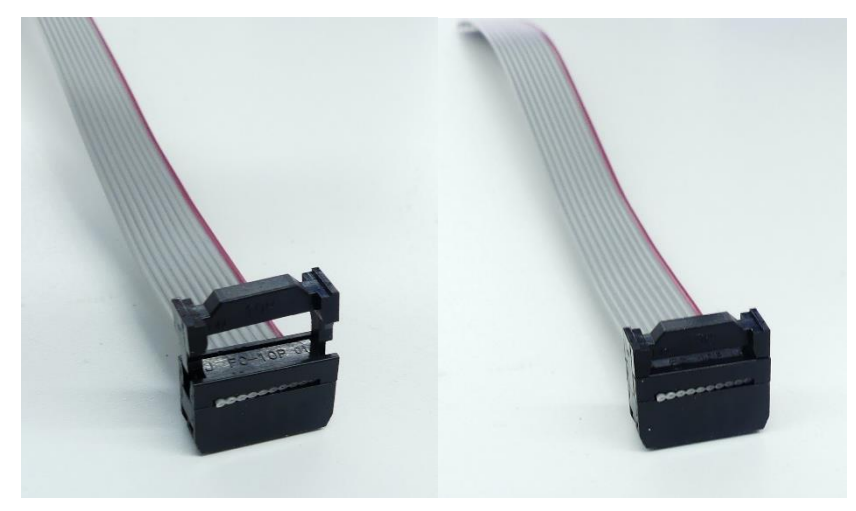

#### (BMS v1) | Step 2:

Solder Batteries to Board (ensure PWR switch off position)

Warning: Shorting batteries together may cause sparks.

**IMPORTANT**: Ensure proper polarity of batteries when inserting and soldering!

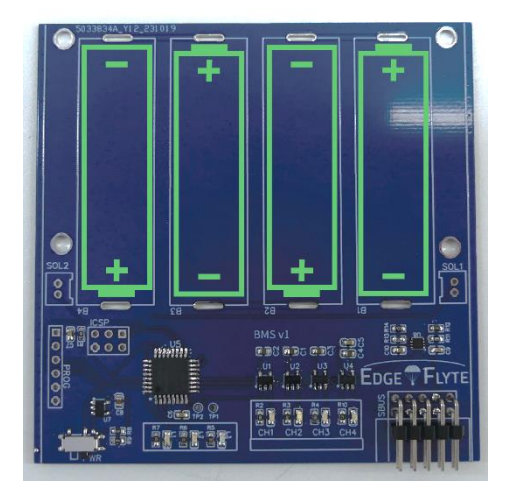

Additional components shown in following steps.

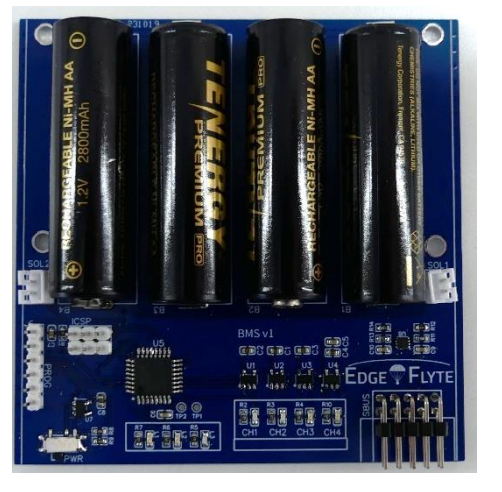

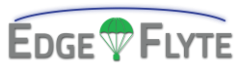

#### (BMS v1) | Step 3:

Solder SOL1 and SOL2 Connectors to Board NOTE: Ensure proper orientation of headers.

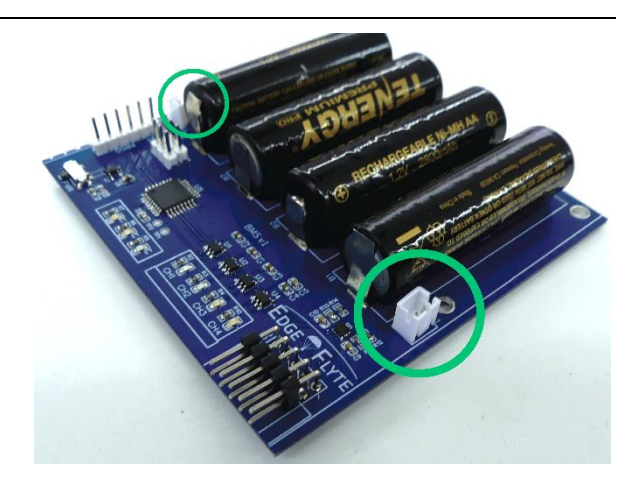

### (BMS v1) | Step 4:

Solder PROG, ICSP, and SBUS connector

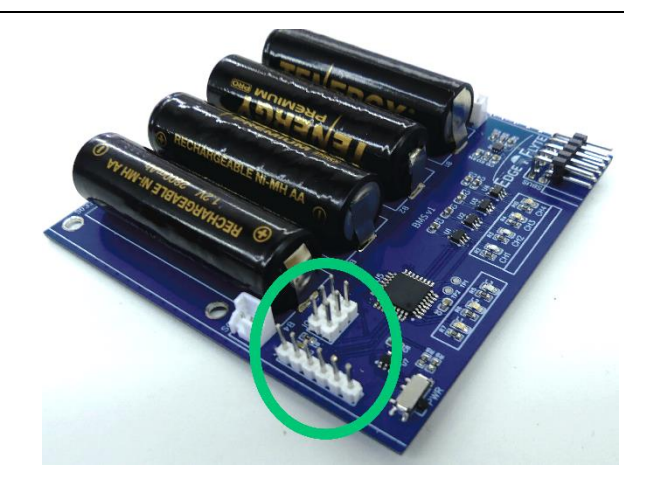

### (BMS v1) | Step 5:

Insert Board into Rail 1 of 1u Frame.

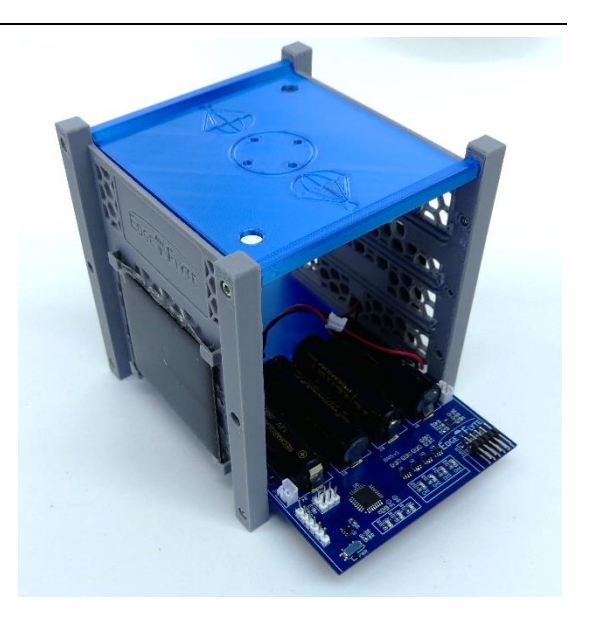

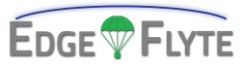

# (BMS v1) | Step 6:

Connect Solar Panel connectors to SOL1 and SOL2

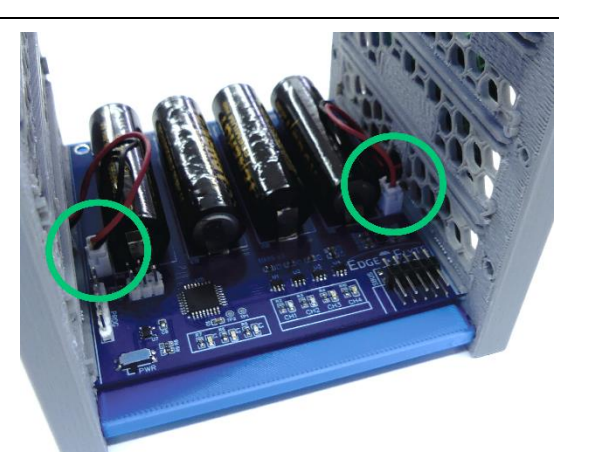

### (BMS v1) | Step 7:

Connect BIC to SBUS Header

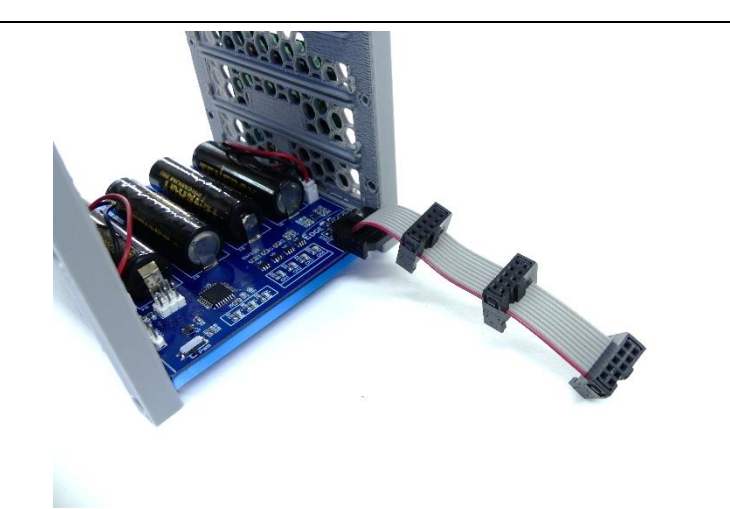

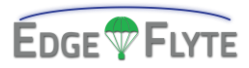

# BMS V2

#### **Component Bags Required:**

- BIC02
- BAT02
- BSC01

#### **Tools Required**:

- Soldering Iron
- Side Cutters (optional)
- Rosin Core Solder
- Component Helping Hands (optional)
- Pliers
- Ruler

#### (BMS v1) | Step 1:

Assemble the Board Interconnect Cable using component bag BIC02, a pair of pliers, and a ruler.

Ensure connectors are spaced at 1-inch intervals additionally noting proper orientation of the connector.

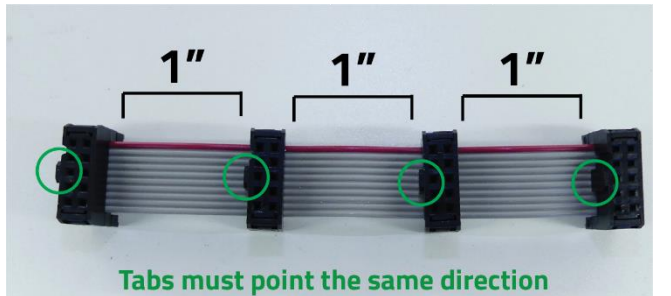

Using pliers is the recommended technique for crimping connectors to the cable.

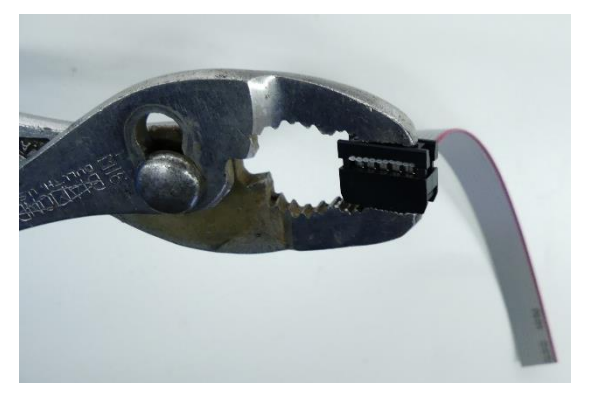

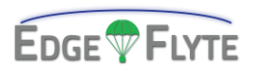

Optionally attach the included pull tab for convenience.

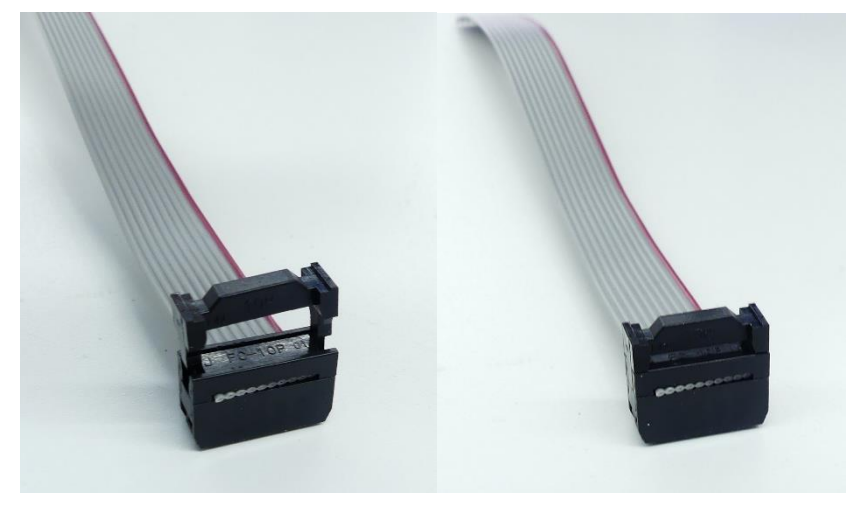

# (BMS v1) | Step 2:

Solder Batteries Clips to Board

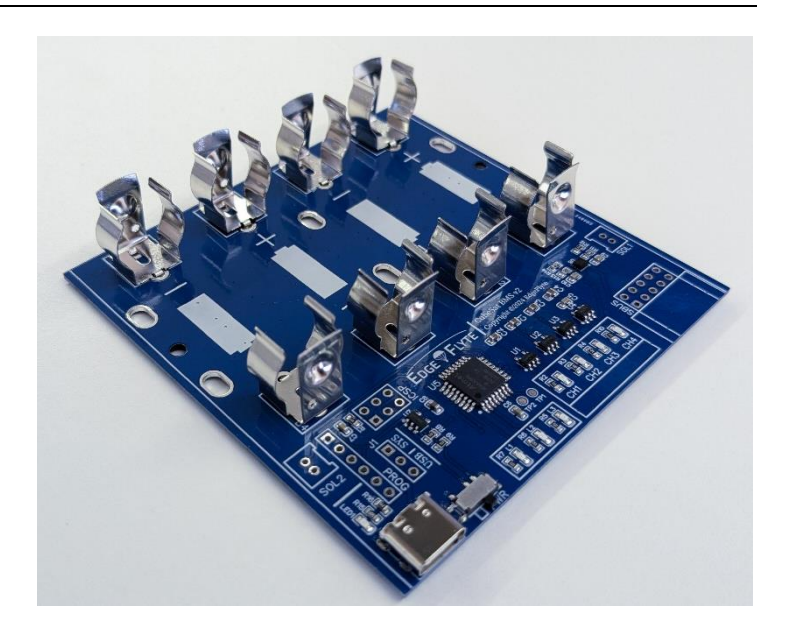

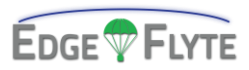

#### (BMS v1) | Step 3:

Solder SOL1 and SOL2 Connectors to Board NOTE: Ensure proper orientation of headers.

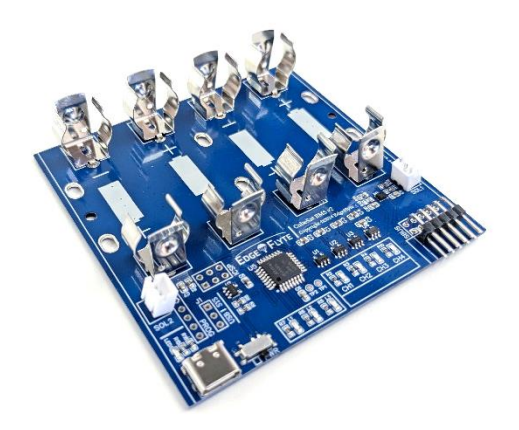

#### (BMS v1) | Step 4:

Solder PROG, ICSP, and J1 connector

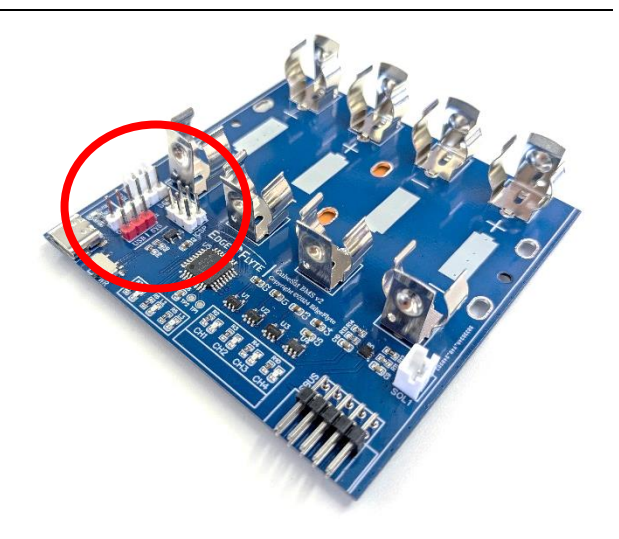

#### (BMS v1) | Step 5:

Insert 4x NiMH Batteries with the proper orientation.

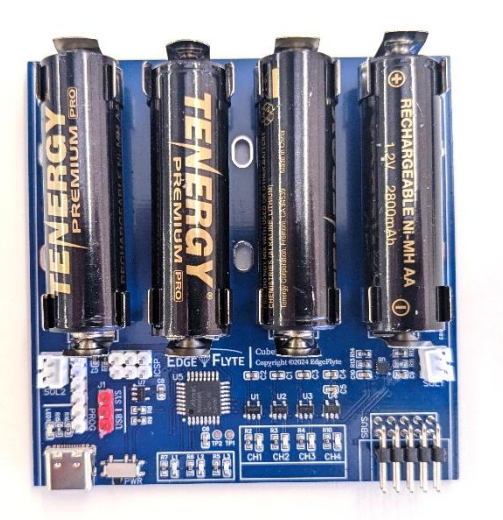

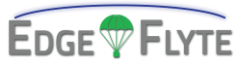

# (BMS v1) | Step 6:

Insert Board into Rail 1 of 1u Frame.

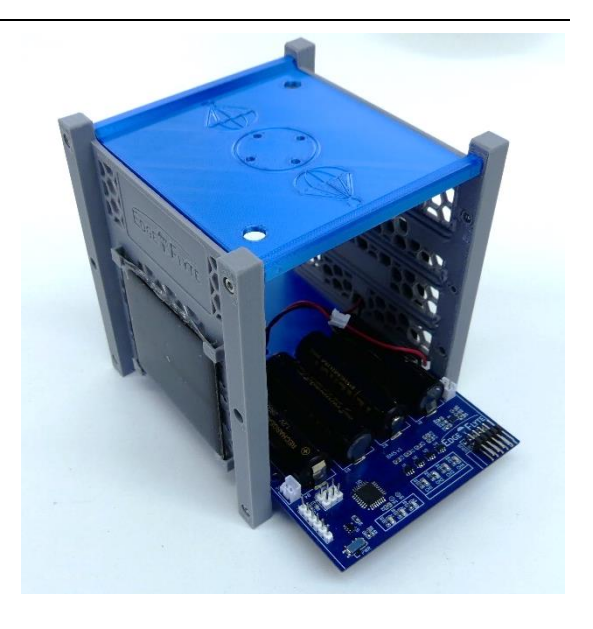

### (BMS v1) | Step 7:

Connect Solar Panel connectors to SOL1 and SOL2

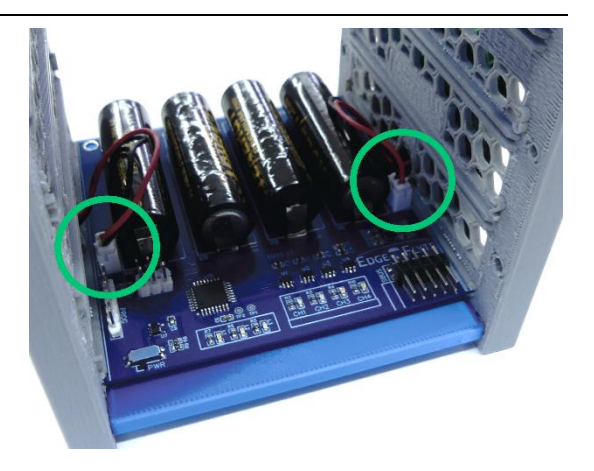

#### (BMS v1) | Step 8:

Connect BIC to SBUS Header

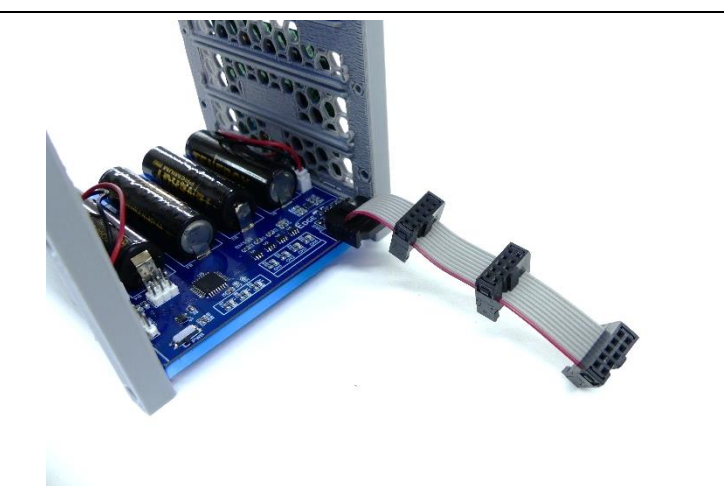

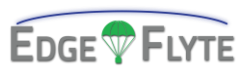

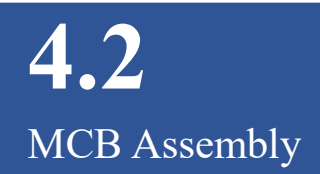

#### **Component Bags Required:**

- MCB
- BSC02
- BSC03

#### **Tools Required**:

- Needle Nose Pliers
- Soldering Iron
- Side Cutters
- Rosin Core Solder
- Component Helping Hands (optional)

### Step 1:

Solder GPS Module.

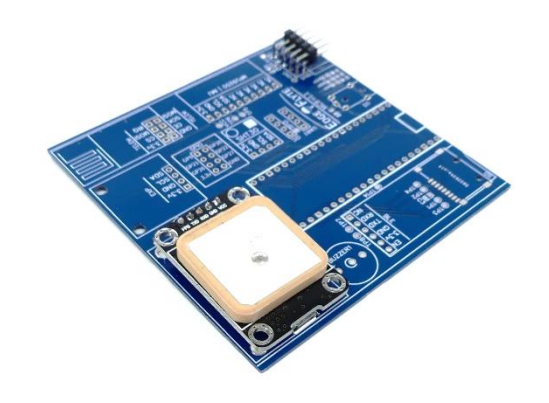

# Step 2:

Solder Headers

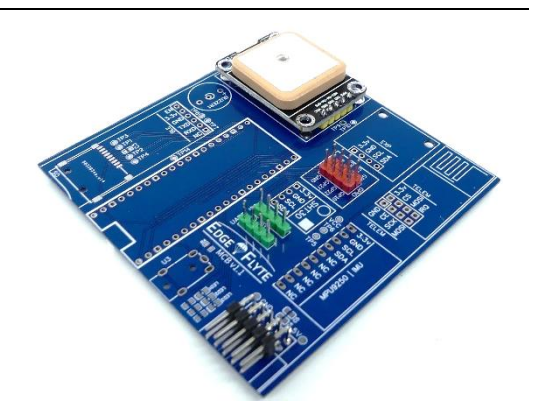

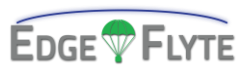

# Step 3:

Solder SHT31 Module

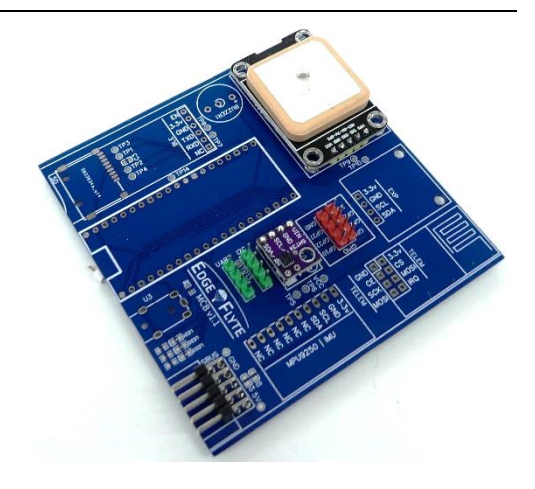

Step 4:

Solder NRF24 Module

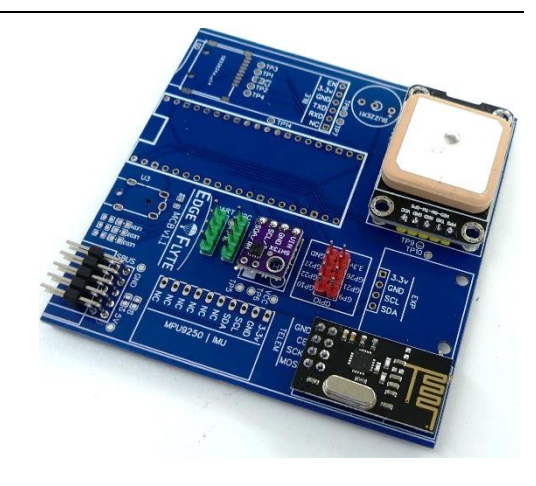

# Step 5:

Place and solder the MPU9250 Module

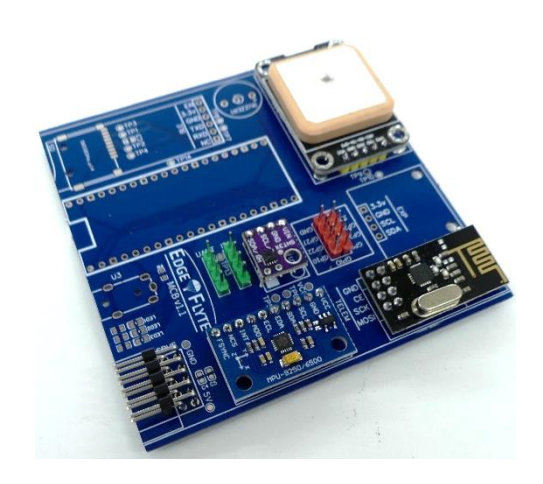

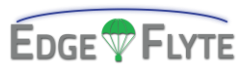

# Step 6:

Place and solder the 3.5mm socket.

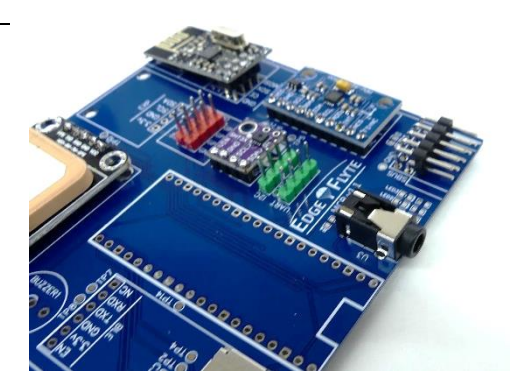

# Step 7:

Place and Solder the RPI Pico. IMPORTANT: Ensure proper orientation!

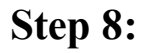

Place and solder the buzzer. IMPORTANT: Ensure proper orientation!

### Step 9:

Place and solder the AT-09 BLE Module.

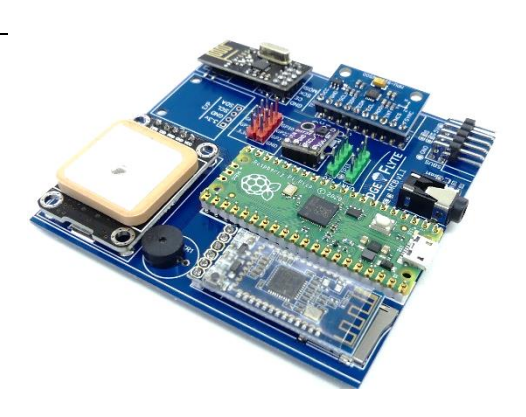

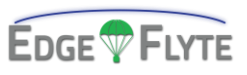

# **Step 10:**

Insert Board to Rail 2 of 1u Frame

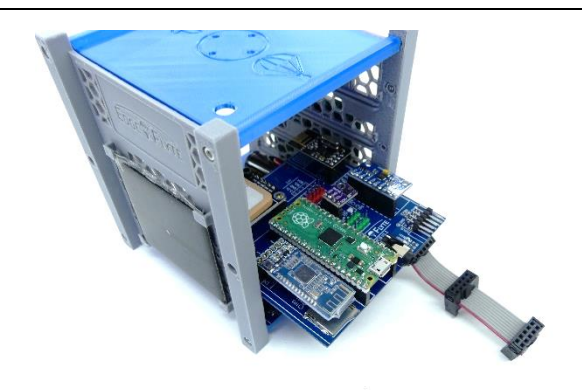

# **Step 11:**

Connect BIC Cable to SBUS

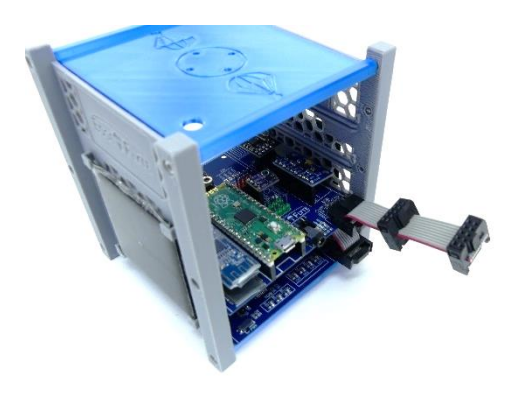

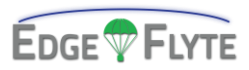

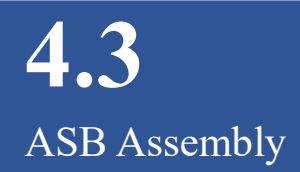

#### **Component Bags Required:**

- SNS02
- SNS03
- BSC04
- HW03

#### **Tools Required**:

- 2mm Allen Wrench
- Soldering Iron
- Side Cutters (optional)
- Rosin Core Solder
- Component Helping Hands (optional)

#### Step 1:

Solder 2x UART, PROG, ICSP, and GPIO Headers

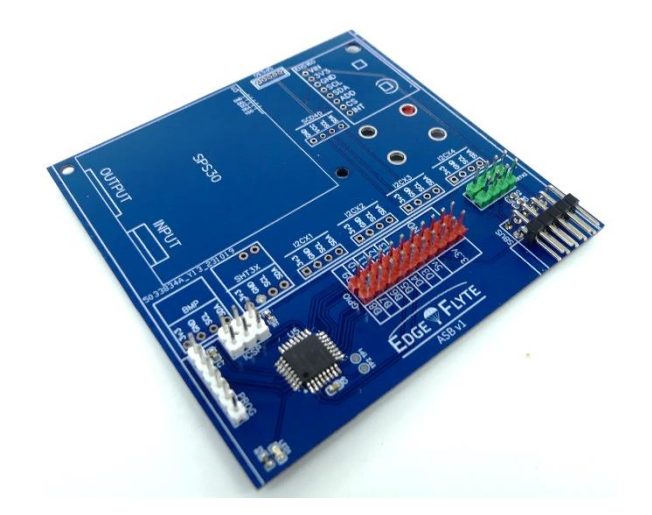

### Step 2:

Solder SPS30 JST ZH 5Pos Female Connector IMPORTANT: Ensure proper orientation!

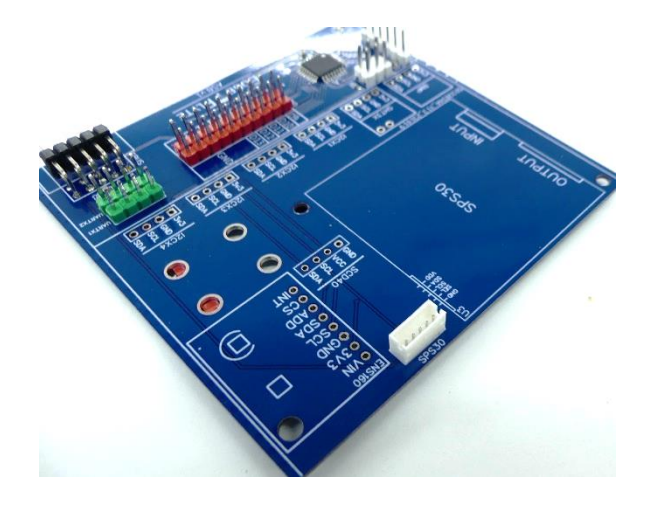

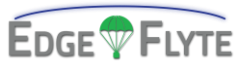

# Step 3:

Mount the SPS30 Bracket.

**IMPORTANT**: Ensure proper orientation!

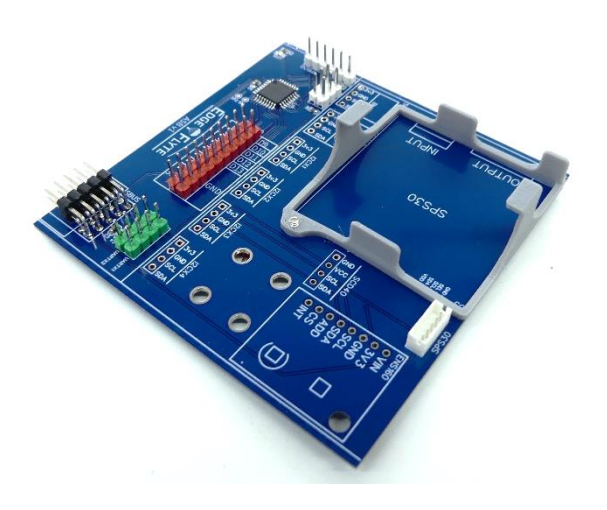

# Step 4:

Place and solder the BMP180 and SHT31 Sensor

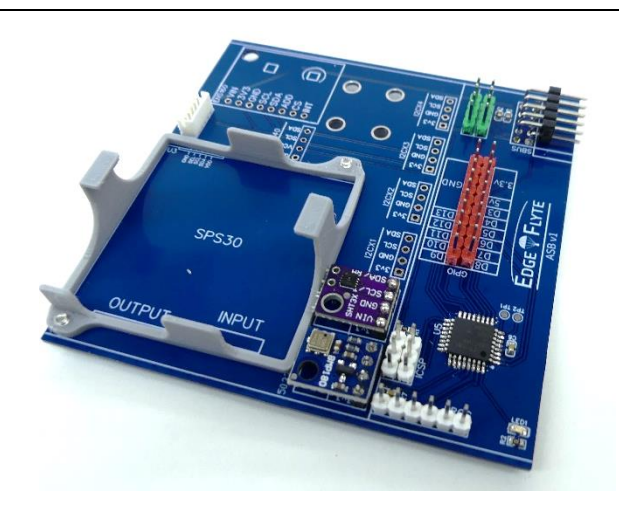

# Step 5:

Place and solder the ENS160 Sensor

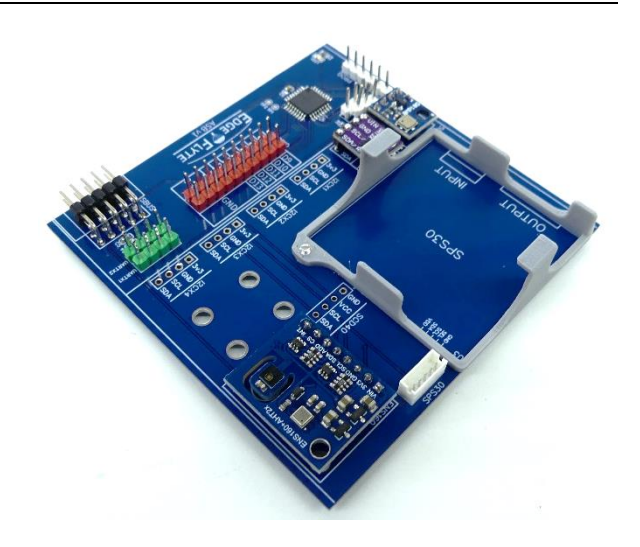

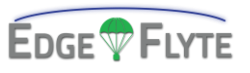

# Step 6:

Attach SPS30 Cable and Place Sensor

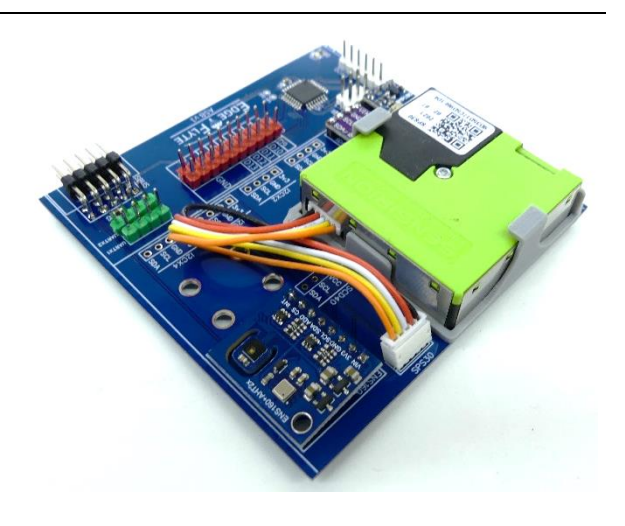

# Step 7:

Insert Board into Rail 3 on 1u Frame.

Attach Board Interconnect Cable to SBUS Port.

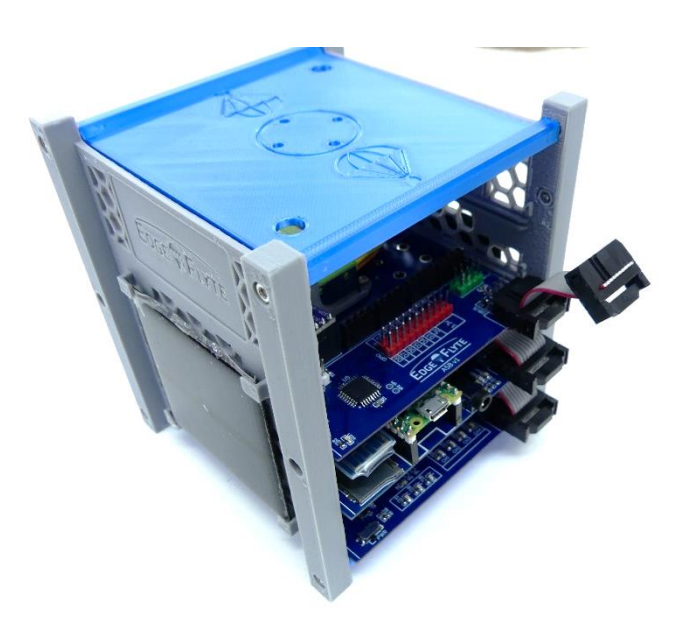

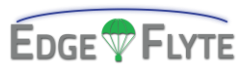

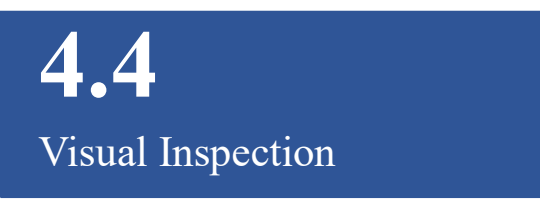

#### **Soldering Overview:**

Though this guide does not thoroughly instruct proper soldering practices, listed below are a few common problems to check for to ensure nominal function of the CubeSat. Ensure proper connections before applying power to the module.

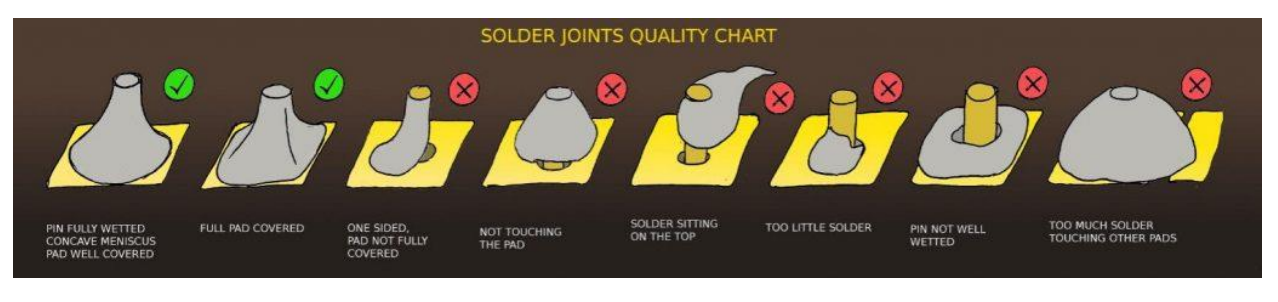

Additionally, if excess flux/rosin remains on the board, it can be cleaned using isopropyl alcohol applied to a rag, cloth, or paper towel.

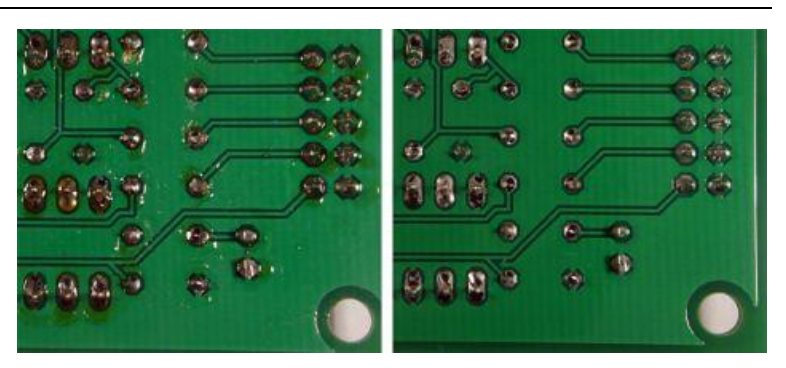

Before connecting power, inspect plastic headers and connectors for deformation from soldering which may lead to greater problems or may impede intended operation. Repair or replace as necessary.

Additionally ensure that soldered modules are properly oriented and connected before powered on. Failure to properly connect the modules may lead to permanent damage to both the module, board, and power system.

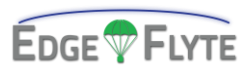

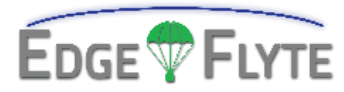

# **5.0 | Ground Station**

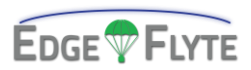

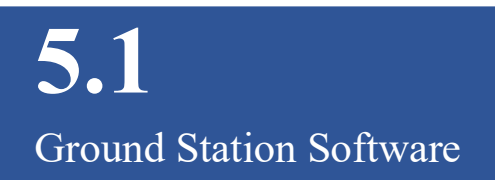

#### Software can be found at:

https://edgeflyte.com/downloads/cubesats

**Initial View** 

To connect to the Ground Station, press 'CONNECT.'

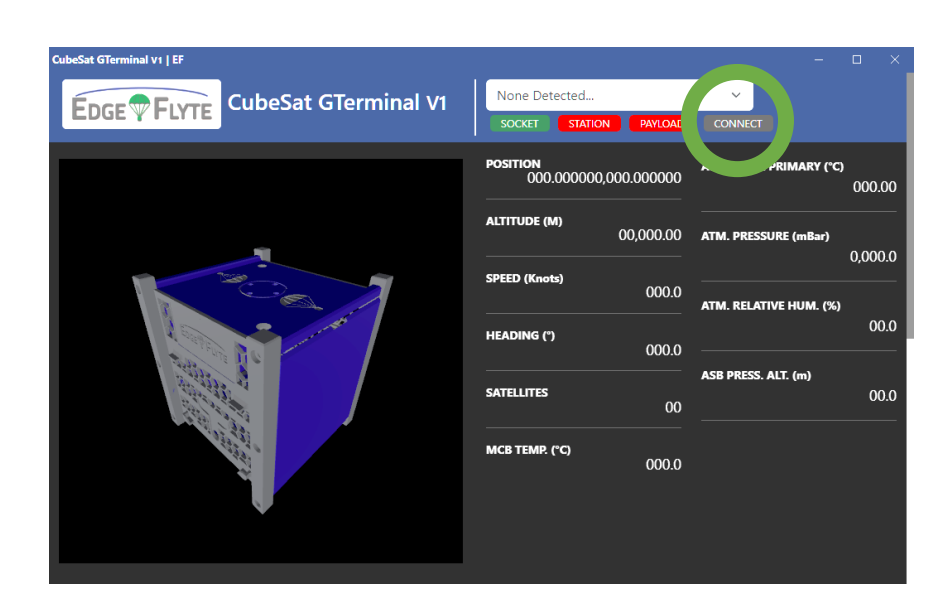

After inserting the Ground Station into the computer, press the Refresh icon.

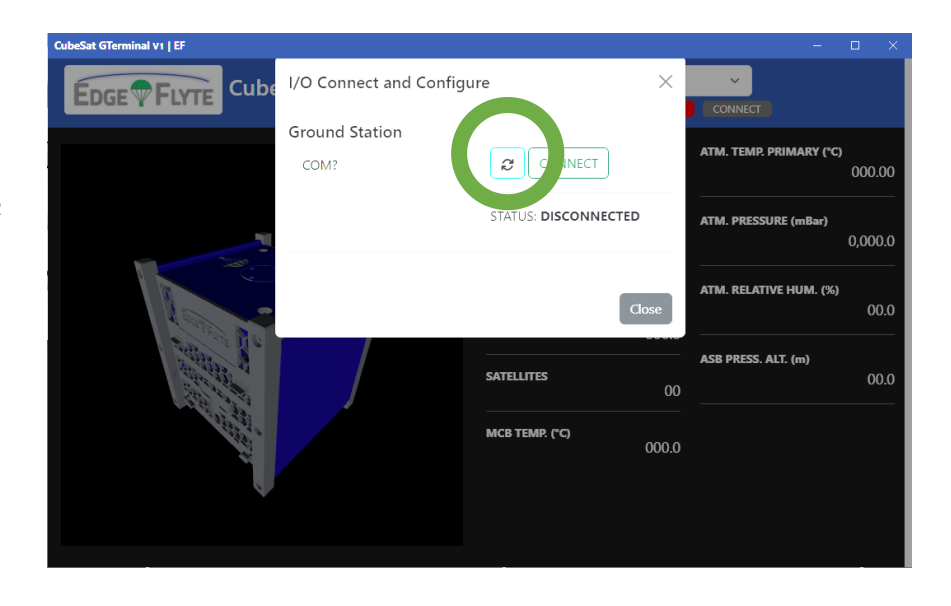

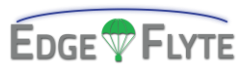

Available serial ports will be displayed. Select the proper port for the device.

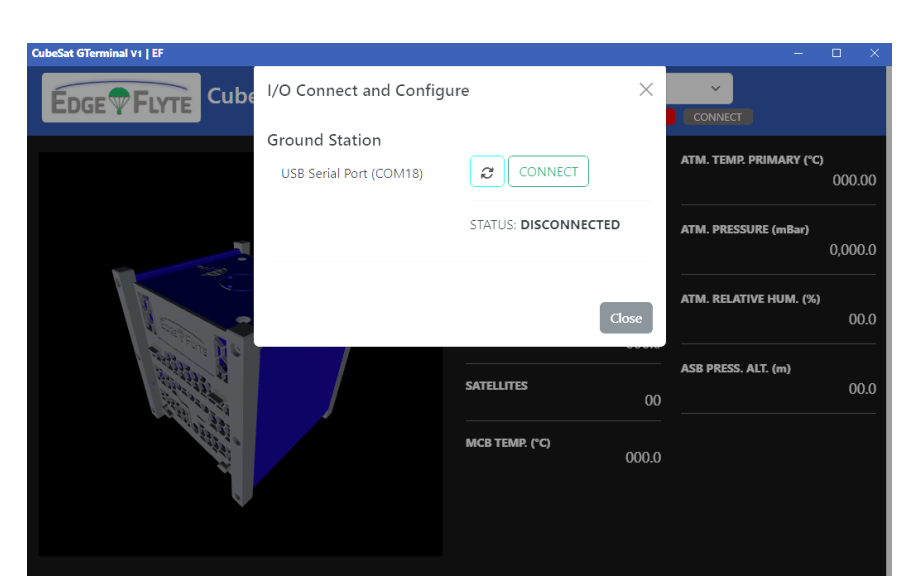

Selected device option will be highlighted in Blue. Press 'CONNECT' to connect to the device.

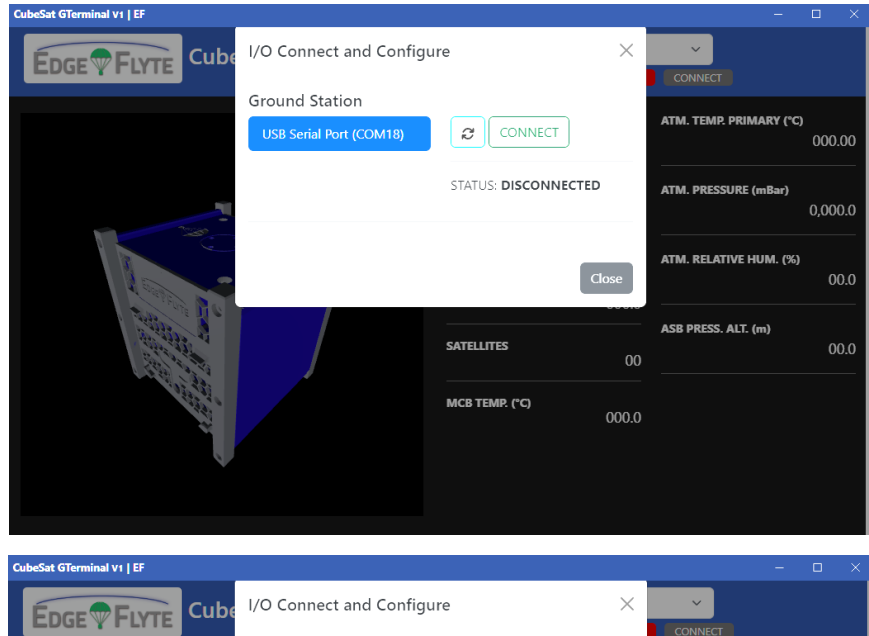

A successful connection is indicated by the 'STATUS' changing to 'CONNECTED' and the option to DISCONNECT from the device present.

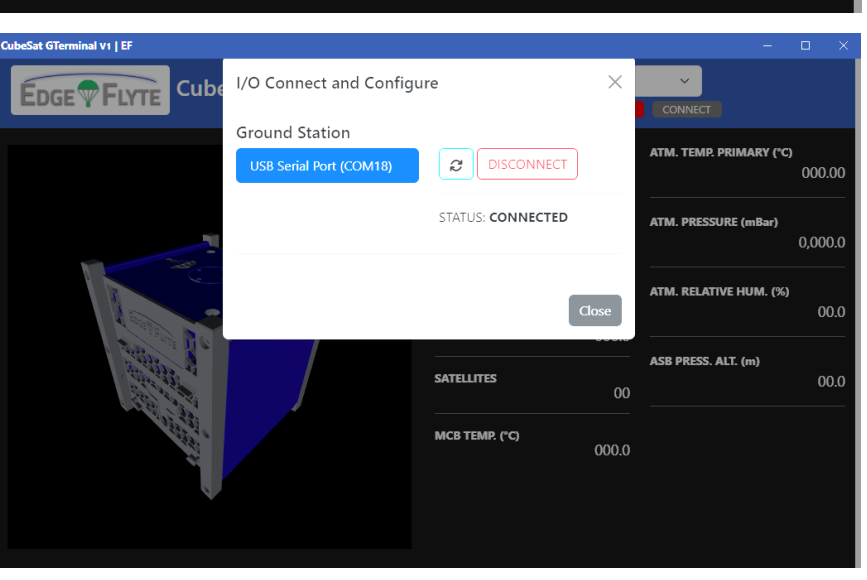

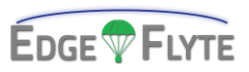

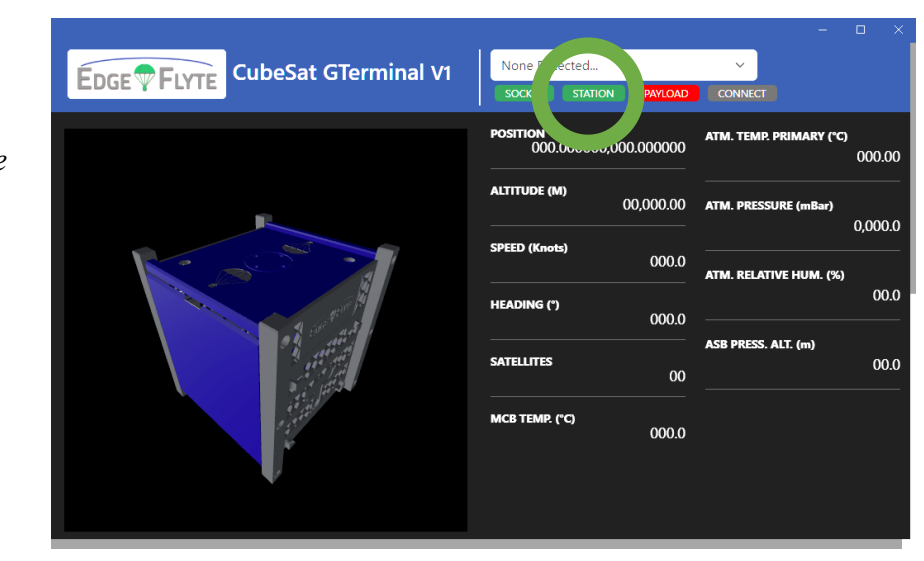

Additionally, the Ground Station Status Indicator will become green.

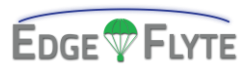

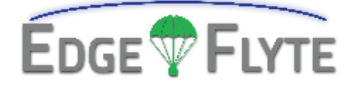

# 6.0 | Appendix

| 6.1   Drawings   |    |
|------------------|----|
| 6.2   Schematics | 55 |
| 6.3   Links      | 59 |

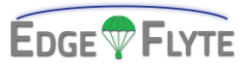

# **6.1** Drawings

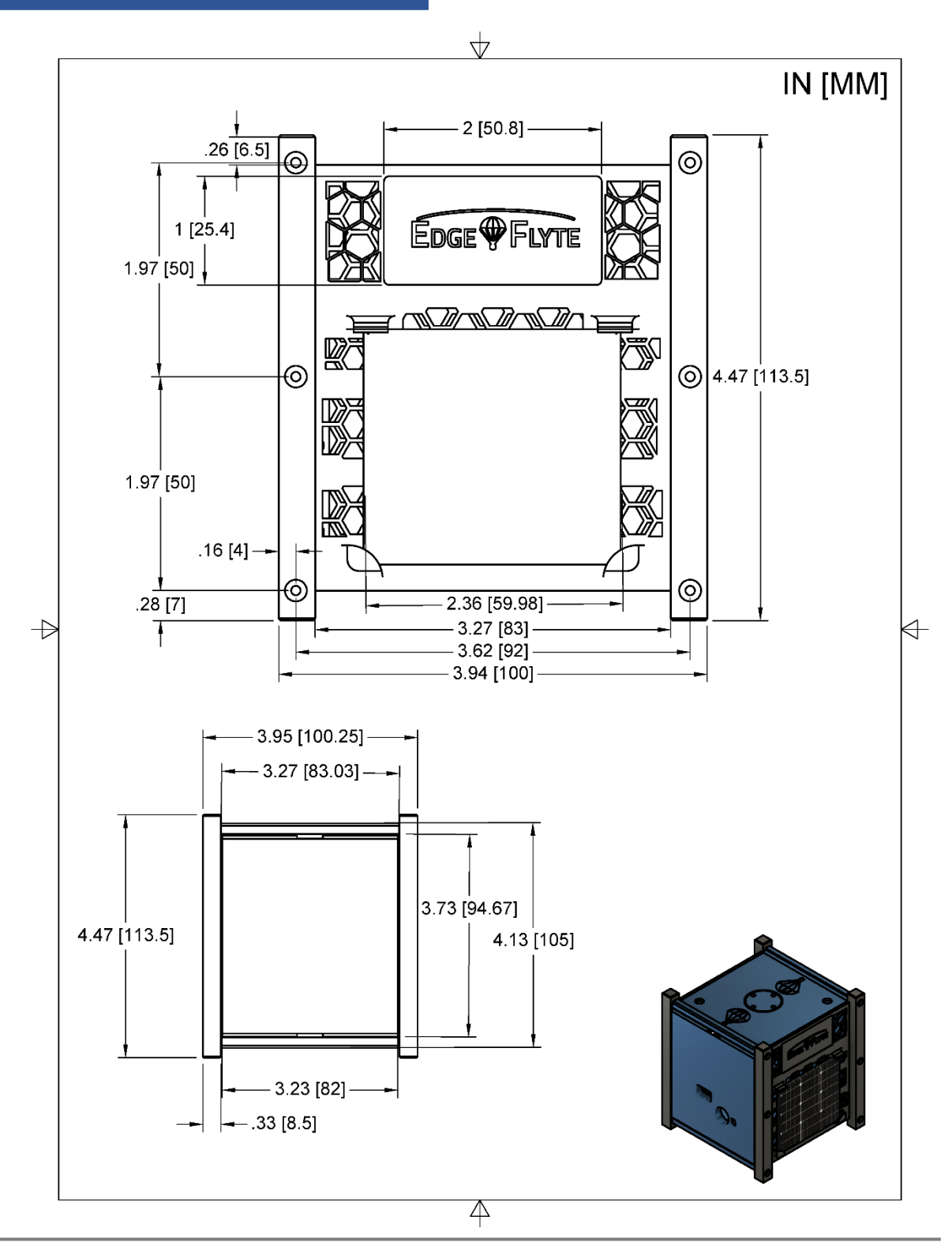

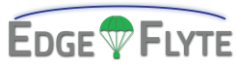

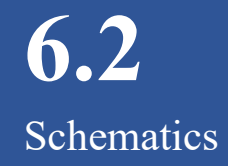

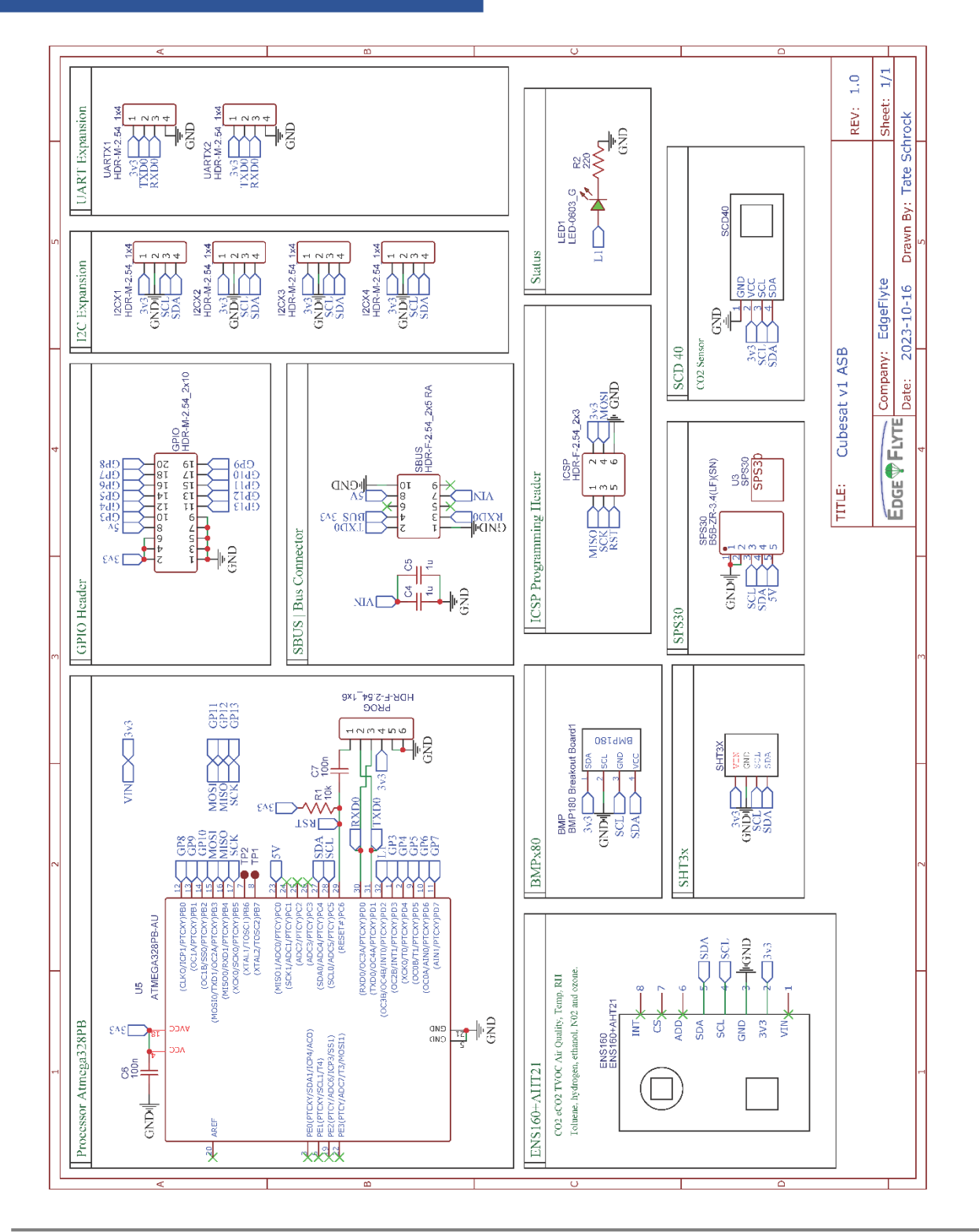

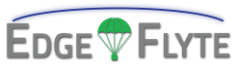

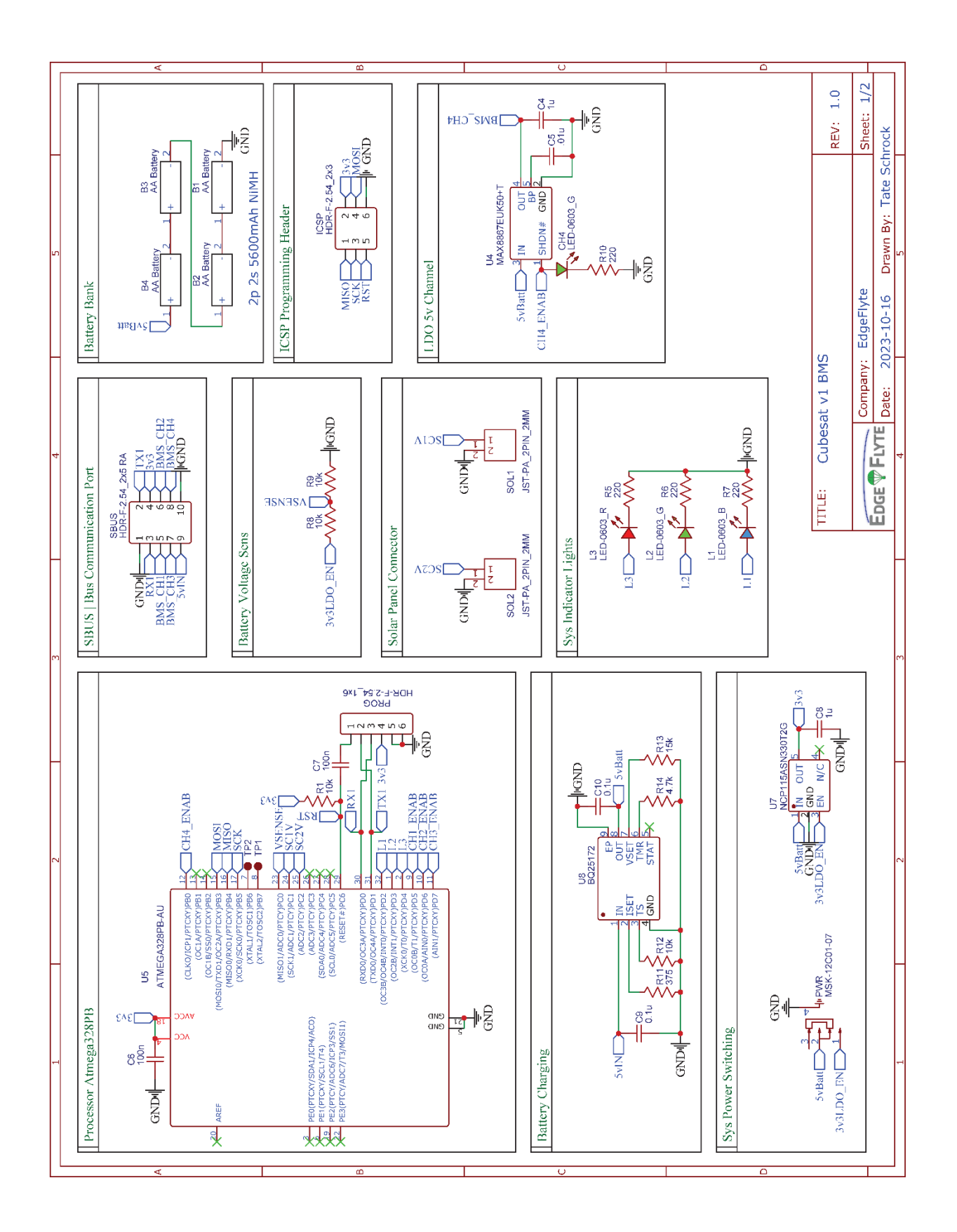

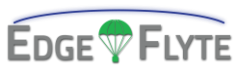

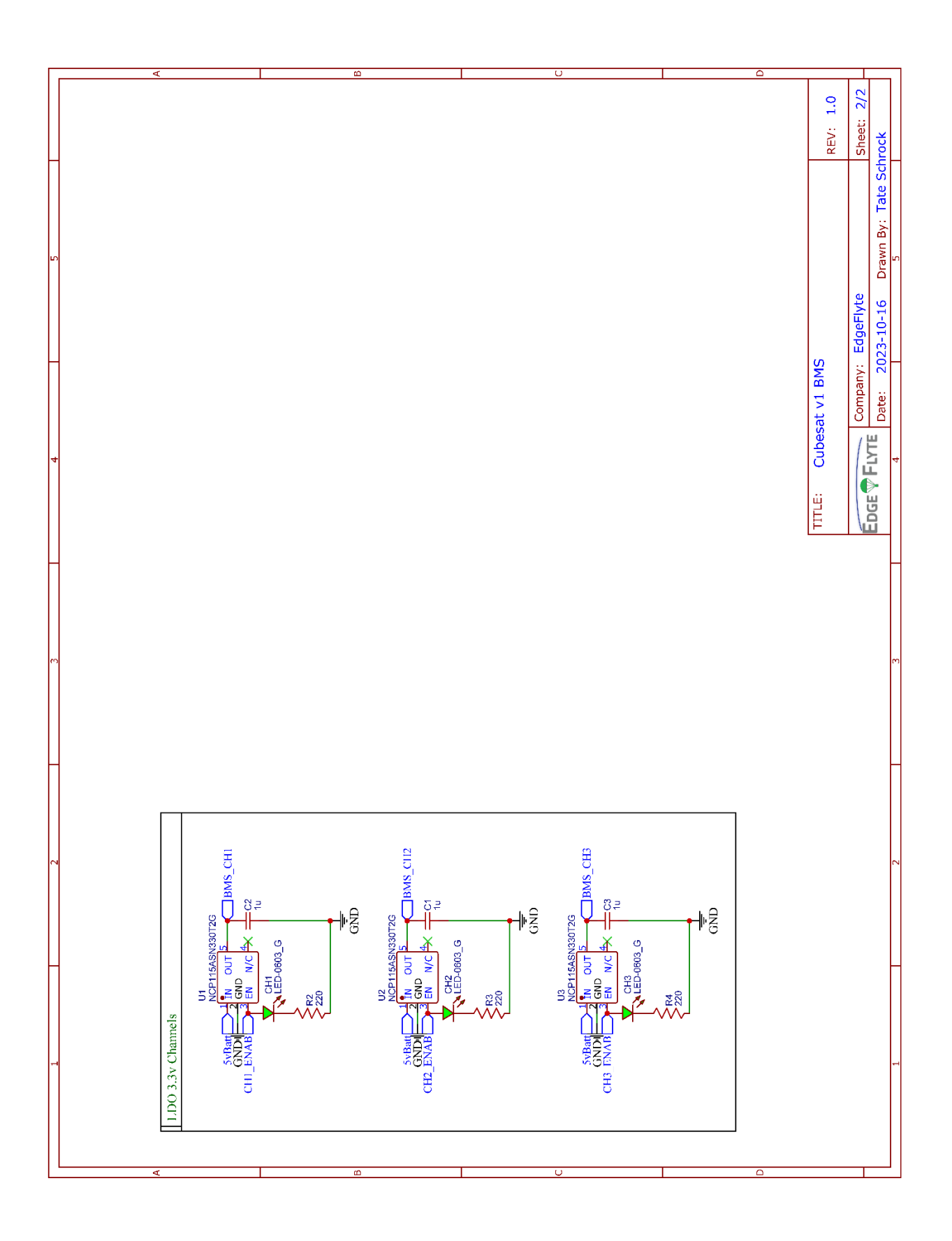

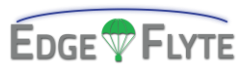

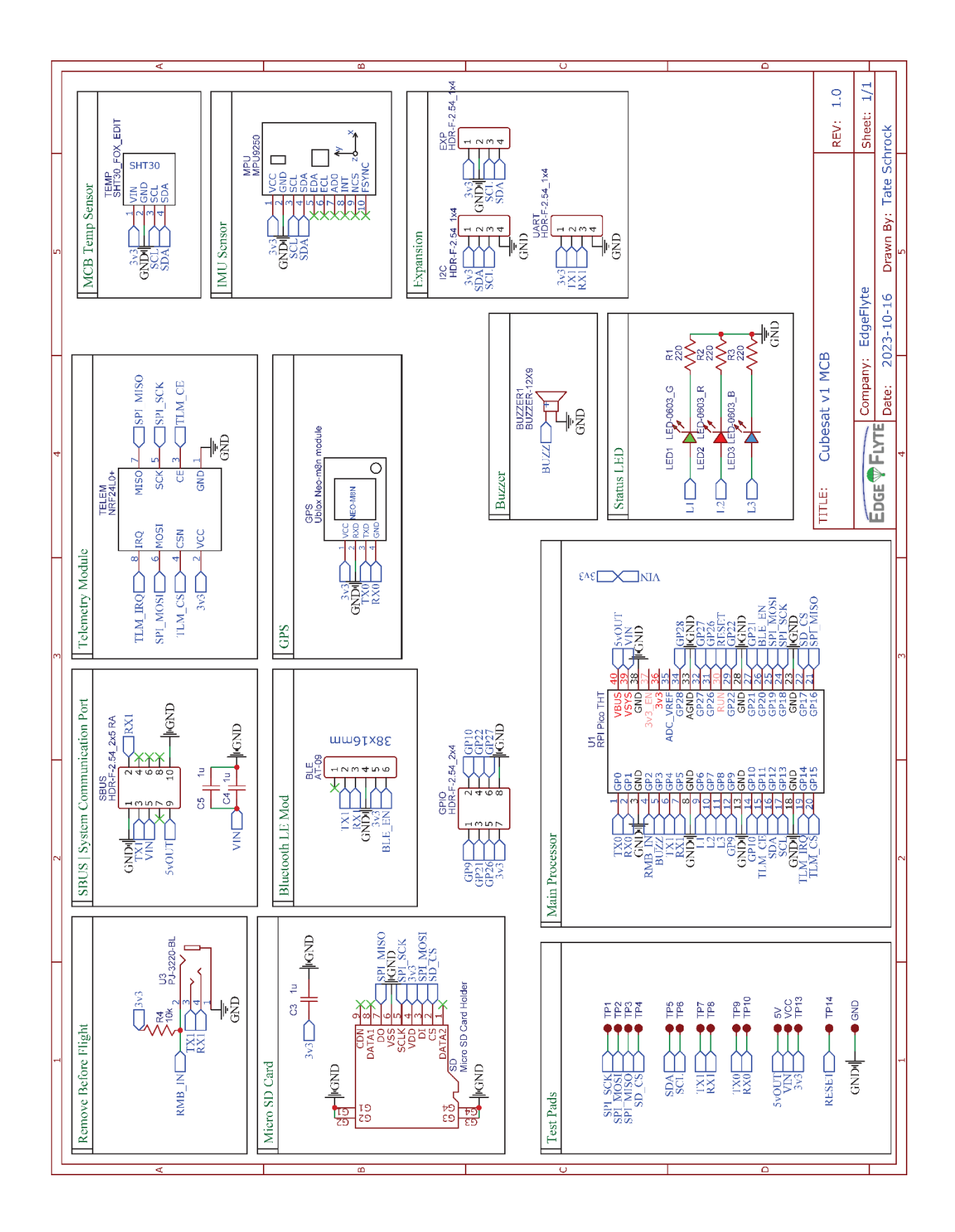

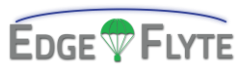

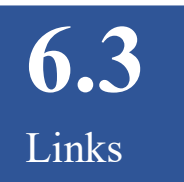

#### **Software Downloads**

https://edgeflyte.com/downloads/cubesats

#### **3D Models**

Available at:

https://www.thingiverse.com/thing:6282465

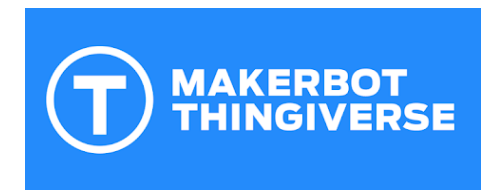

### **Source Code**

Available at:

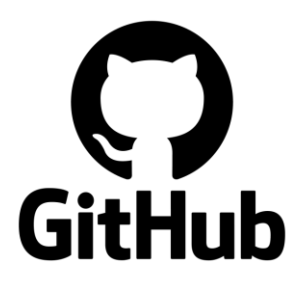

https://github.com/edgeflyte/CubeSatV1

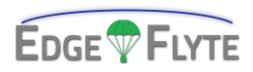

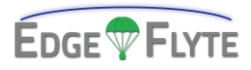